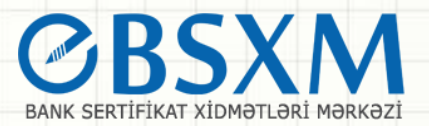

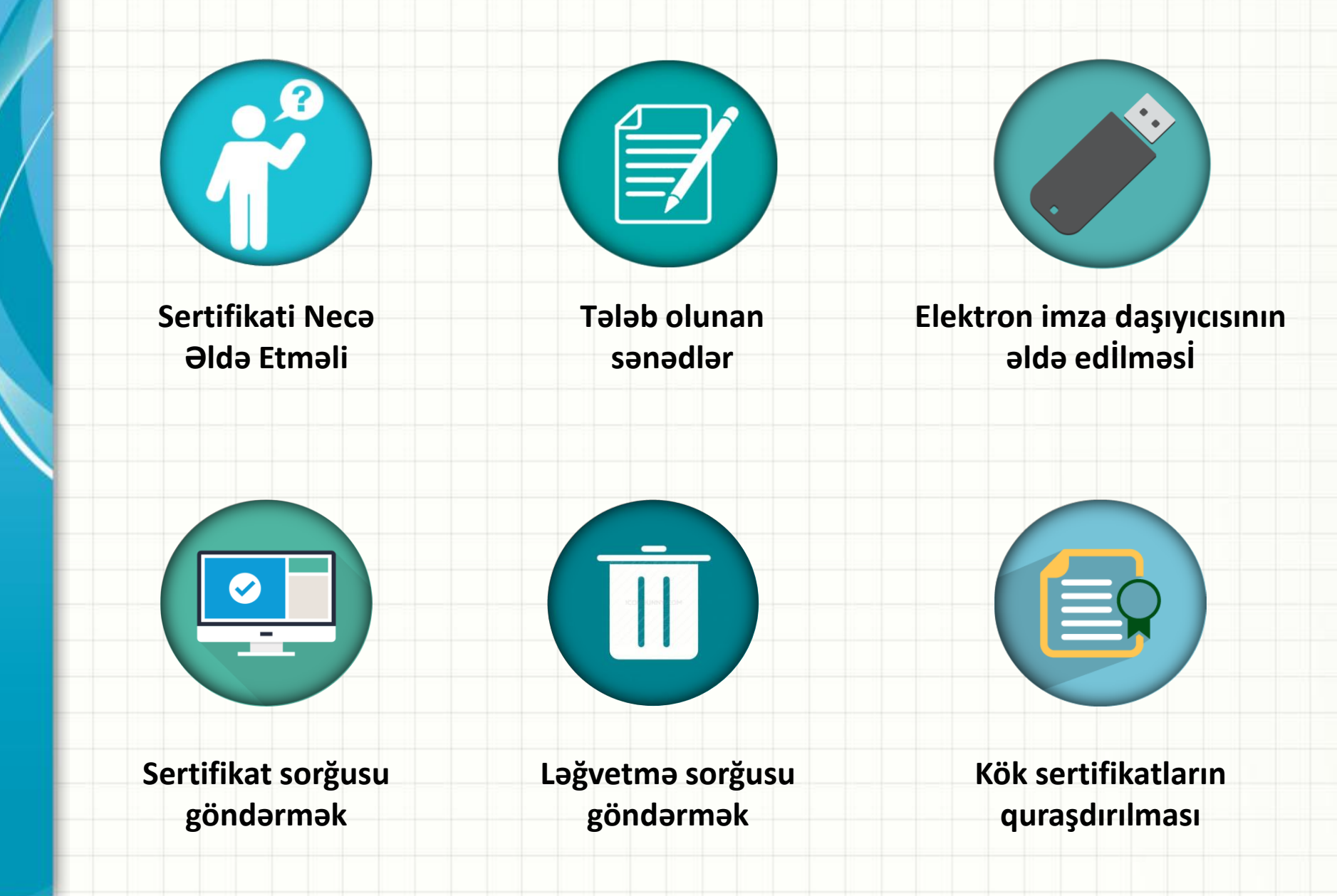

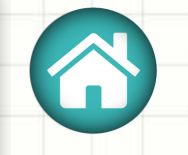

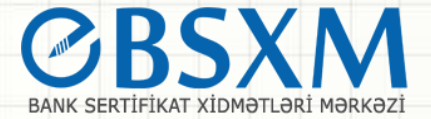

### SERTIFIKATI NECƏ ƏLDƏ ETMƏLİ

BSXM-dən e-imza sertifikatının alınması prosesi

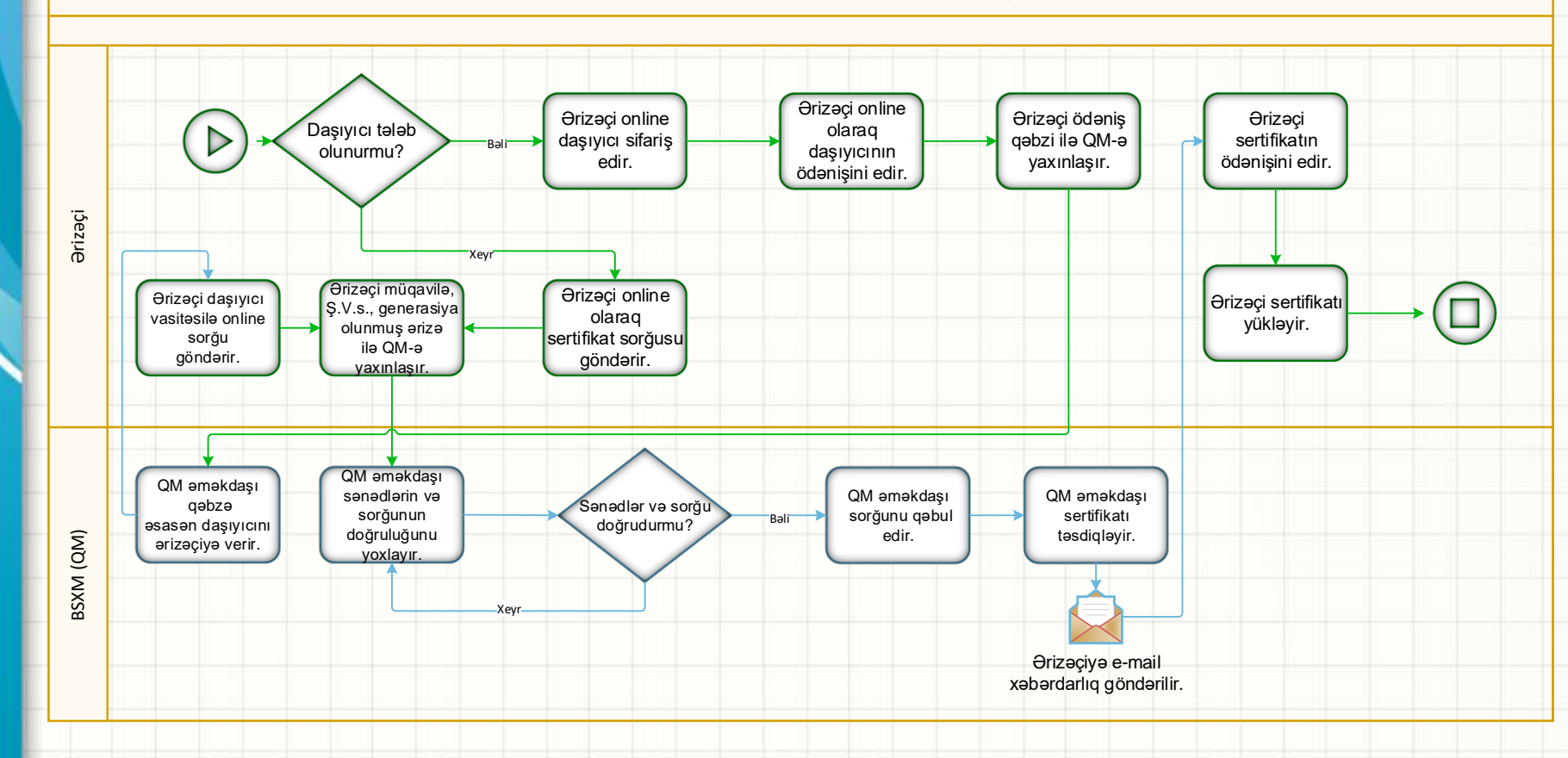

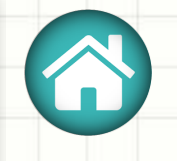

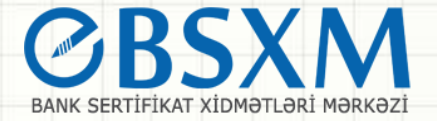

### Sertifikatın alınması üçün tələb olunan Sənədlər

- 1. Sertifikat, müraciət etmiş şəxslə Mərkəz arasında bağlanmış yazılı müqavilə əsasında verilir. Bu məqsədlə imza sahibi və ya onun adından çıxış etmək səlahiyyəti olan şəxs Mərkəzə müəyyən olunmuş formalı sənəd toplusu ilə müraciət edir.
- 2. Sənəd toplusuna aşağıdakı sənədlər əlavə olunur:
- Azərbaycan Respublikası Mərkəzi Bankının Bank Sertifikat Xidmətləri Mərkəzinin sertifikat xidmətlərinin göstərilməsinə dair Müqavilə(iki nüsxə);
- Sertifikat Xidmətinin istifadə edilməsi haqqında ərizə (Sistemdən real rejimdə generasiya olunur);
- Layihə koordinatoru blankı (Yeni qoşulan təşkilatlar üçün);
- İmza sahibləri haqqında məlumat blankı;
- İmza sahibinin şəxsiyyətini təsdiq edən sənədin surəti;
- 3. İmza sahibinin imza yaratma və yoxlama məlumatları Mərkəzin müəyyənləşdirdiyi tələblərə cavab verməlidir.

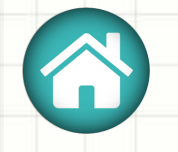

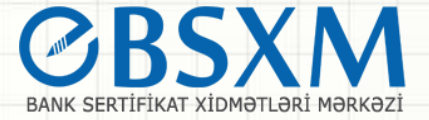

### Elektron imza daşıyıcısının əldə edİlməsİ

Elektron imza daşıyıcısının əldə edilməsi üçün müvafiq təşkilati hüquqiforma (Fiziki şəxslər, Hüquqi şəxslər, Dövlət qurumları) seçilir.

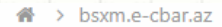

### BANK SERTİFİKAT XİDMƏTLƏRİ MƏRKƏZİ -

Bank sertifikat xidmətləri mərkəzinin məqsədi bank sferası üzrə vahid elektron imza infrastrukturunun tətbiq olunması, kredit təşkilatlarının müştərisi olan hüquqi və fiziki şəxslərin elekton bankçılıq və "bank-müştəri" xidmətlərindən istifadə edərkən risklərin minimallaşdırılması və mübahisəli məsələlərin qanuni yolla həllinin tapılmasıdır

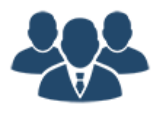

#### FİZİKİ ŞƏXSLƏR

Fiziki şəxslər Mərkəzi Bankın Bank Sertifikat Xidmətləri Mərkəzinin göstərdiyi xidmətlərdən yararlana bilərlər

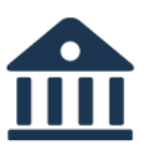

#### HÜQUQİ ŞƏXSLƏR

Azərbaycan Respublikasında fəaliyyət göstərən kredit təşkilatlarının müştərisi olan hüquqi şəxslər BSXM-nin göstərdiyi xidmətdən yararlana bilərlər.

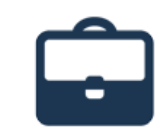

#### DÖVLƏT QURUMLARI

Dövlət qurumları Bank Sertifikat Xidmətləri Mərkəzinin xidmətlərindən yararlana bilərlər

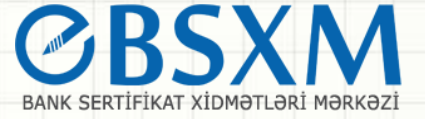

### HÜQUQİ ŞƏXSLƏR

Azərbaycan Respublikasında fəaliyyət göstərən kredit təşkilatlarının müştərisi olan hüquqi şəxslər BSXM-nin göstərdiyi xidmətdən yararlana bilərlər.

Sertifikat sorğusunun yaradılması

İstifadəçi sertifikatının yüklənməsi

🗙 Ləğvetmə sorğusunun yaradılması

#### SERTİFİKATIN İMKANLARI

- Elektronlaşmış bank xidmətləri elektron imza vasitələrindən istifadə etməklə müştəri bank münasibətləri daha çevik, təhlükəsiz və rahat olacaqdır
- Məlumatların tamlığının qorunması müştəri-bank münasibətlərində dövr edən elektron sənədlərin bütövlüyünün və tamlığının qorunması təmin ediləcəkdir
- İmza sahibinin identifikasiyası və autentifikasiyası elektron imza və ya sertifikatın əldə edilməsi məqsədilə müraciət edən şəxslərin qeydiyyatı və identifikasiyası həyata keçirələcəkdir

#### SERTIFIKATI NECƏ ƏLDƏ ETMƏLİ

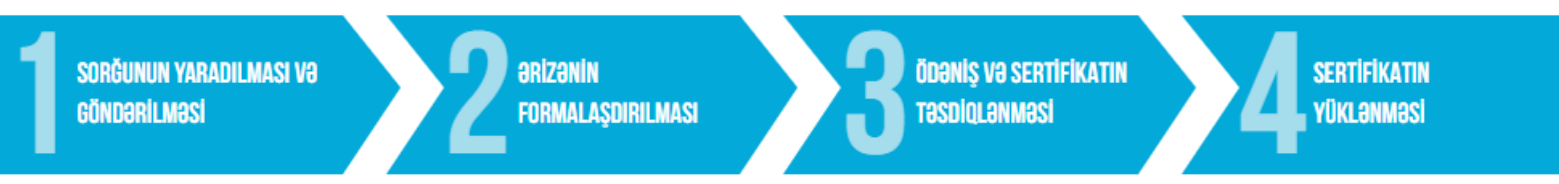

Sertifikatın ərizəsini formalaşdırmaq üçün hər bir vətəndaş şəxsiyyət vəsiqəsi ilə Qeydiyyat Mərkəzinə müraciət etməlidir.

#### ƏRİZƏYƏ ƏLAVƏ OLUNACAQ SƏNƏDLƏR

- Azərbaycan Respublikası Mərkəzi Bankının Bank Sertifikat Xidmətləri Mərkəzinin sertifikat xidmətlərinin göstərilməsinə dair Müqavilə
- İmza sahibinin şəxsiyyətini təsdiq edən sənədin surəti
- Sertifikat Xidmətinin istifadə edilməsi haqqında ərizə (Sistemdən real rejimdə generasiya olunur)
- Ödəniş qəbzi

#### ELEKTRON IMZA DAŞIYICISININ VƏ SERTİFIKATIN ƏLDƏ EDİLMƏSİ

- Elektron imza daşıyıcısı 40 AZN Elektron imza daşıyıcısı əldə etmək üçün bu keçiddən istifadə edin
- Sertifikat 10 AZN / illik Generasiya olunmuş sertifikatın ödənişi üçün bu keçiddən istifadə edin

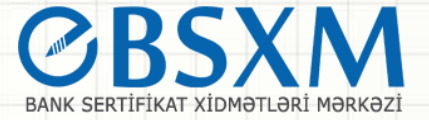

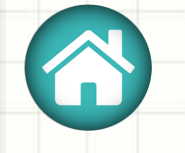

Təşkilatın VÖEN-i və şəkildəki kod daxil edildikdən sonra Növbəti düyməsi seçilir

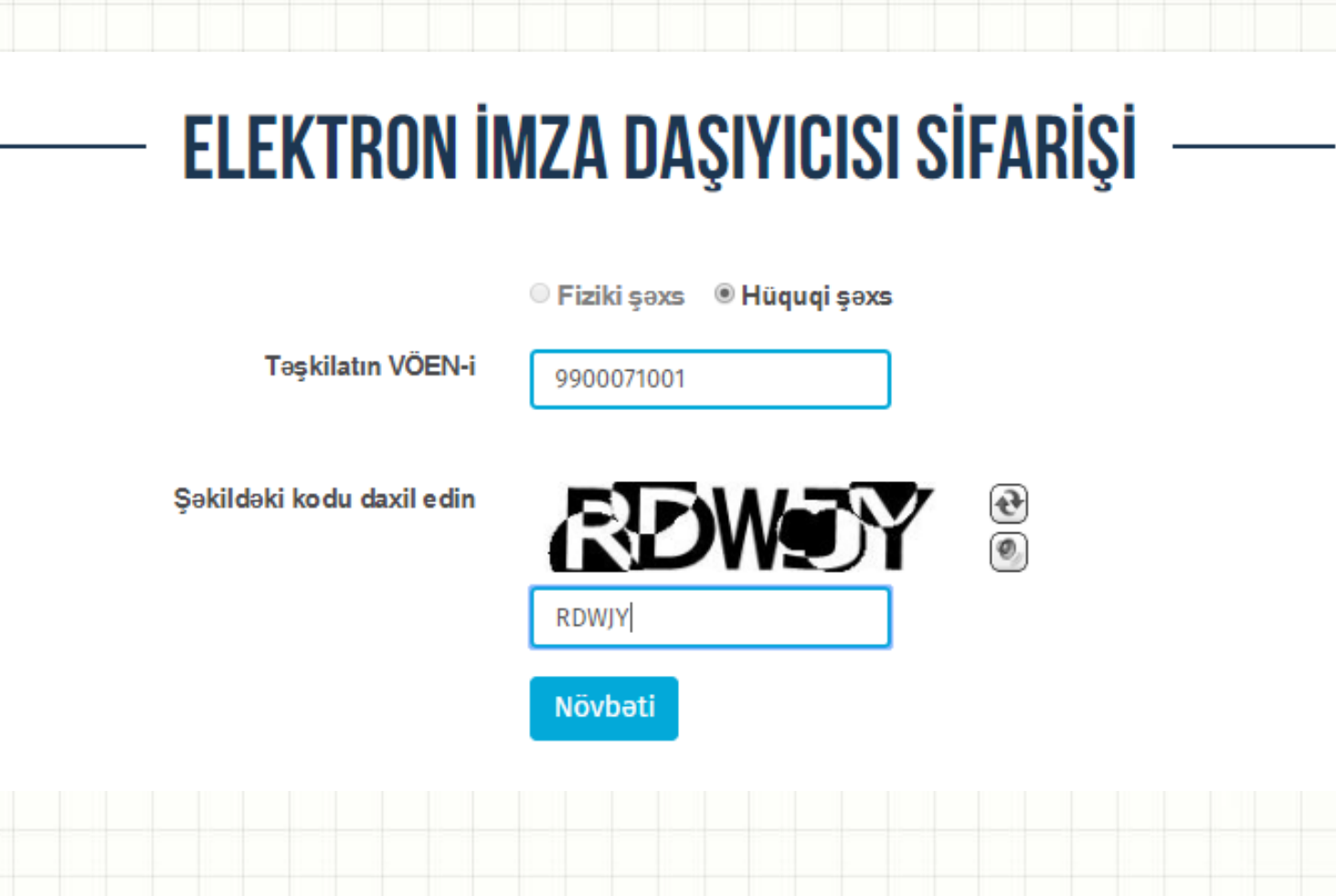

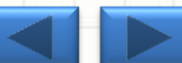

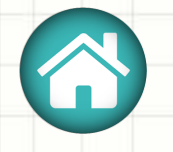

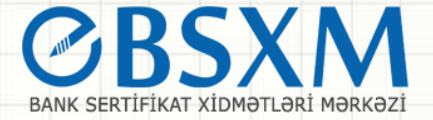

Açılan pəncərədə sifariş ediləcək daşıyıcı sayı qeyd olunub, "Göndər" düyməsi seçilir. (Hər bir daşıyıcının qiyməti 40 manatdır)

## ELEKTRON İMZA DAŞIYICISI SİFARİŞİ

Təşkilatın VÖEN-i

N-i 9900071001

Adı AR Mərkəzi Bankı

| Token                    | Qiymət   | Say |   |    |
|--------------------------|----------|-----|---|----|
| Elektron imza daşıyıcısı | 40 manat |     | 1 | \$ |

Cəmi məbləğ: 40 manat

Göndər

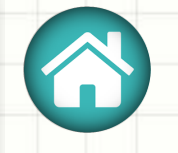

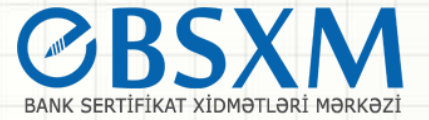

"Ödəniş et" düyməsini seçməklə ödəniş prosesinə keçilir.

## ELEKTRON İMZA DAŞIYICISI SİFARİŞİ

Təşkilatın VÖEN-i

i 9900071001

Adı AR Mərkəzi Bankı

| Token                    | Qiymət   | Say |   |
|--------------------------|----------|-----|---|
| Elektron imza daşıyıcısı | 40 manat |     | 1 |

Cəmi məbləğ: 40 manat

Sifarişiniz əlavə olundu. Akt nömrəsi: 000000570

回 Ödəniş et

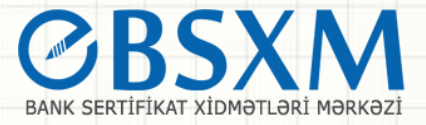

Açılan pəncərədə yoxlama üçün ödəmə kartının ilk 6 rəqəmini daxil edib "Ödəniş et" düyməsini seçmək lazımdır.

| AN<br>R'                           |              | ×           | BANK |
|------------------------------------|--------------|-------------|------|
| Ödəniş kartının ilk 6 rəqəmi:<br>s | 888888       |             |      |
|                                    |              | 🖸 Ödəniş et |      |
| TO                                 | KEN SİFARİŞİ |             |      |

Daha sonra açılan pəncərədə ödəmə kartının məlumatlarını daxil etdikdən sonra **"İrəli"** düyməsi seçildikdə ödənişiniz emal olunur. Bundan sonra ödəniş qəbzini çap edə və ya daxil etdiyiniz mail ünvanına göndərə bilərsiniz.

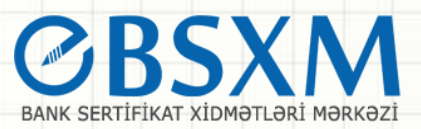

### Sifarişçi Ödəniş qəbzi ilə Mərkəzə yaxınlaşıb daşıyıcını əldə edir.

| Azərbaycan Respublikası Mərkəzi Bankı - Hökumət Ödə          | niş Portalı          | Mədaxil Q                                             |
|--------------------------------------------------------------|----------------------|-------------------------------------------------------|
| Bank Sertifikat Xidmətləri Mərkəzi - Bank Sertifikat Xidmətl | əri Mərkəzi          |                                                       |
| Ödəyici:                                                     | Ödənilən məbləğ:     |                                                       |
| Qeydiyyat kodu:                                              | Regemle:             | 40,00                                                 |
| Tam adi:                                                     | Yazı ilə:            | Qirx manat                                            |
| Xidmət istifadəçisi:                                         | Xidmət haqqı:        | 0,40                                                  |
| VÖEN:                                                        | Cəmi məbləğ:         | 40,40                                                 |
| Tam adi:                                                     | Ödənişin təyinatı:   |                                                       |
| Ünvanı:                                                      | Sened №:             | 00000                                                 |
| VÖEN:                                                        | Xidmətin adı:        | Elektron imza daşıyıcısı qurğusununun alınmasına görə |
| Ödənişi qəbul edən təşkilat:                                 | Hesablaşma forması:  | Kart                                                  |
| Adı:                                                         | Transaksiya nömrəsi: |                                                       |
| VÖEN:                                                        |                      |                                                       |

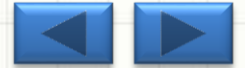

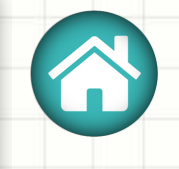

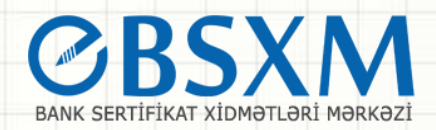

### Daşıyıcıların quraşdırılması

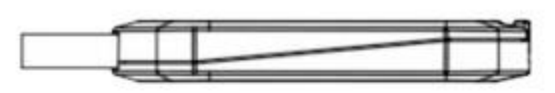

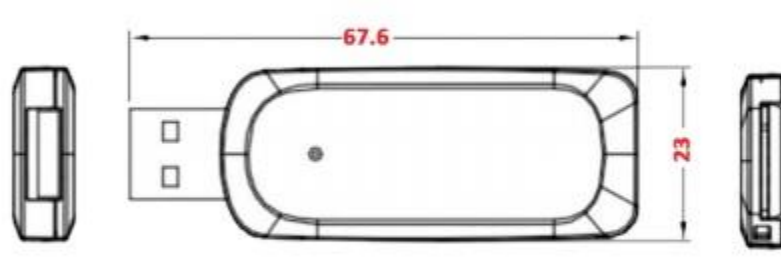

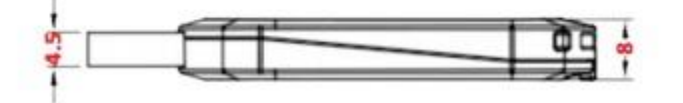

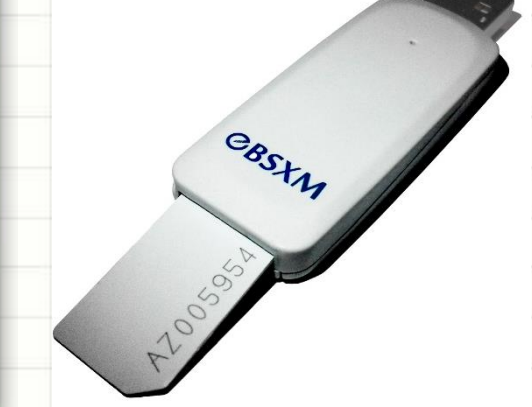

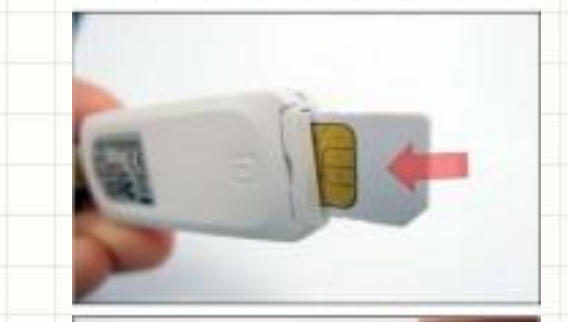

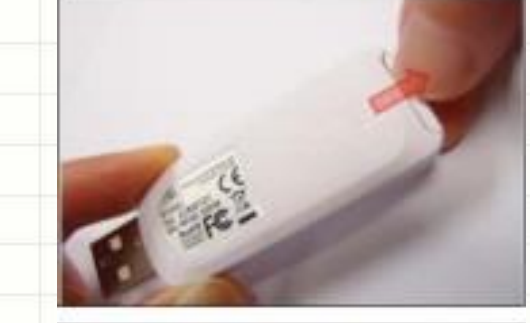

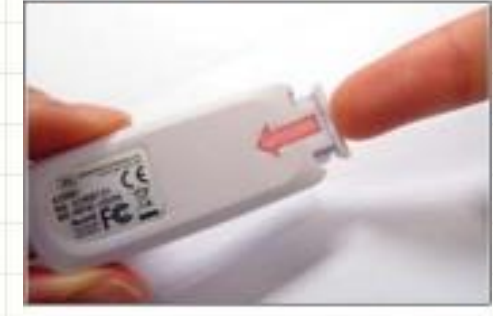

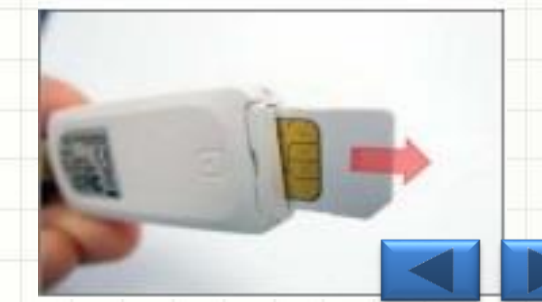

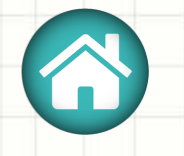

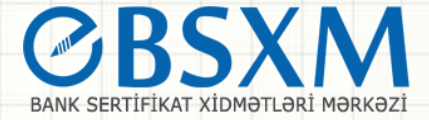

### DRAYVERİN YÜKLƏNMƏSI

- ACOS 5-dən istifadə etmək üçün ilk öncə onun driver-ni kompüterə yükləmək lazımdır. Bunu <u>https://bsxm.e-cbar.az/</u>veb səhifəsindən əldə edə bilərik.
- "PROQRAM TƏMİNATI" menyusundan "Drayverlər" bölməsinə keçid edirik.
   BANK SERTİFİKAT XİDMƏTLƏRİ MƏRKƏZİ ——

Bank sertifikat xidmətləri mərkəzinin məqsədi bank sferası üzrə vahid elektron imza infrastrukturunun tətbiq olunması, kredit təşkilatlarının müştərisi olan hüquqi və fiziki şəxslərin elekton bankçılıq və "bank-müştəri" xidmətlərindən istifadə edərkən risklərin minimallaşdırılması və mübahisəli məsələlərin qanuni yolla həllinin tapılmasıdır

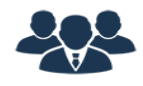

#### FİZİKİ ŞƏXSLƏR

Fiziki şəxslər Mərkəzi Bankın Bank Sertifikat Xidmətləri Mərkəzinin göstərdiyi xidmətlərdən yararlana bilərlər

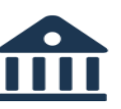

#### HÜQUQİ ŞƏXSLƏR

Azərbaycan Respublikasında fəaliyyət göstərən kredit təşkilatlarının müştərisi olan hüquqi şəxslər BSXM-nin göstərdiyi xidmətdən yararlana bilərlər.

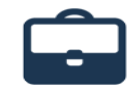

#### DÖVLƏT QURUMLARI

Dövlət qurumları Bank Sertifikat Xidmətləri Mərkəzinin xidmətlərindən yararlana bilərlər

#### 📥 İSTİFADƏÇİ SERTİFİKATININ YÜKLƏNMƏSİ

#### ★ LƏĞVETMƏ SORĞUSUNUN YARADILMASI

#### 📽 QEYDİYYAT MƏRKƏZİNİN İŞ YERİ

#### 🗧 SƏNƏDLƏR

Sertifikatı necə əldə etməli

İstifadəçi təlimatı

Rəsmi məktublar

Sertifikatın dayandırılması/bərpası/ləğv edilməsi

Sertifikat siyasəti / Sertifikatın tətbiqi qaydaları

#### PROQRAM TƏMİNATI

| Kriptoqrafik kitabxar | alar |
|-----------------------|------|
| Drayverlər            |      |
|                       |      |

Onlayn sorğu generatoru (Microsoft)

Onlayn sorğu generatoru (Java)

E-imzalayıcı

Kök sertifikatlar

Geri çağırılmış sertifikatlar

#### 👳 🗛 BSXM HAQQINDA

- Mərkəz haqqında
- Şəhadətnamə

Xidmətlər

Tariflər

- Qeydiyyat mərkəzləri
- Statistik məlumatlar
- Tez-tez verilən suallar
- Əlaqə məlumatları

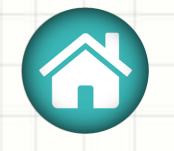

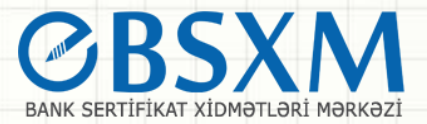

 Drayveri əməliyyat sisteminə (Windows, Linux) uyğun olaraq (32 bit, 64 bit) yükləyirik

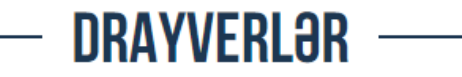

|                                                                                                    | Drayverin adı                  | Əməliyyat sistemi   | Drayverin ölçüsü | Yüklə    |
|----------------------------------------------------------------------------------------------------|--------------------------------|---------------------|------------------|----------|
| e                                                                                                    | ACOS5 Client Kit User Package  | Windows (32/64 bit) | 37.70 MB         | <b>±</b> |
| · · · ·                                                                                                    | ACOS5 Client Kit Admin Package | Windows (32/64 bit) | 50.73 MB         | *        |
| e. e                                                                                                    | ACOS5 Client Kit User Package  | Linux               | 102.28 MB        | *        |
| List of the second second second second second second second second second second second second second second s | ALADDIN KNOWLEDGE SYSTEMS LTD. | Windows (32 bit)    | 8.27 MB          | *        |
| C. L. C. C. C. C. C. C. C. C. C. C. C. C. C.                                                                    | ALADDIN KNOWLEDGE SYSTEMS LTD. | Windows (64 bit)    | 10.25 MB         | 2        |

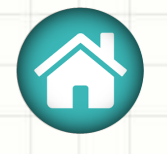

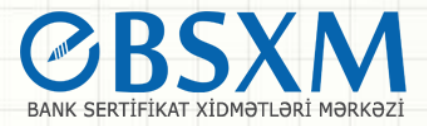

Endirilmiş setup-ın aktivləşdirmək qaydası şəkillərdə ardıcıllıqla göstərilmişdir. Müvafiq addımları izləyərək proqramı install edirik.

|                                      | ACOS5       | Client Kit Admin P | ackage.rar - WinRAR | (evaluation cor | py) |
|--------------------------------------|-------------|--------------------|---------------------|-----------------|-----|
| Commands Tools Favorites Opt         | tions Help  |                    |                     |                 |     |
| Add Extract To Test View             | Delete Find | Wizard Info        | VirusScan Comment   | Protect SFX     |     |
|                                      |             |                    |                     |                 |     |
| me                                   | Size        | Packed Type        | Modified            | CRC32           |     |
| **                                   |             | Local Disk         |                     |                 |     |
| Sinam Ltd - ACOS5 Client Kit Admin P |             | File folder        | 04/04/2014 13       | 15              |     |
|                                      |             |                    |                     |                 |     |
|                                      |             |                    |                     |                 |     |
|                                      |             |                    |                     |                 |     |
|                                      |             |                    |                     |                 |     |
|                                      |             |                    |                     |                 |     |
|                                      |             |                    |                     |                 |     |
|                                      |             |                    |                     |                 |     |
|                                      |             |                    |                     |                 |     |
|                                      |             |                    |                     |                 |     |
|                                      |             |                    |                     |                 |     |
|                                      |             |                    |                     |                 |     |
|                                      |             |                    |                     |                 |     |
|                                      |             |                    |                     |                 |     |
|                                      |             |                    |                     |                 |     |
| Selected 1 folder                    |             |                    | Total 1 folder      |                 |     |
|                                      |             |                    |                     |                 |     |

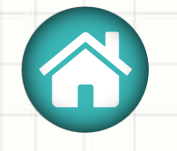

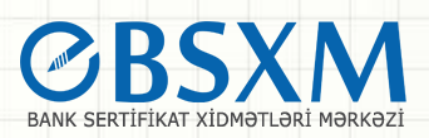

| File Commands Tools Favorites Op       | tions Help                                    | • • • • • • • •                                                                                                    |  |
|----------------------------------------|-----------------------------------------------|----------------------------------------------------------------------------------------------------|--|
| Add Extract To Test View               | Delete Find Wizard                            | rd Info VirusScan Comment Protect SFX                                                                                                    |  |
| Name                                   | Size Packed                                   | d Type Modified CRC32<br>Local Disk                                                                                                    |  |
| 📙 Data<br>🗋 autorun.aru                | 181,722 131,467                               | File folder         04/04/2014 13:15           i7         ARU File         26/02/2014 11:11           DEF4B298                                                                                           |  |
| autorun.ico                            | 2,799,104 790,631<br>32,714 17,573<br>109 109 | Application         26/03/2014 12:49         E665AAAF           3         Icon         06/02/2012 11:54         0DF2EE80           9         Setup Information         26/03/2014 12:49         C941BBF0 |  |
| ∃ 🗝 Selected 2,799,104 bytes in 1 file |                                               | Total 1 folder and 3,013,649 bytes in 4 files                                                                                                    |  |
|                                        |                                               |                                                                                                    |  |

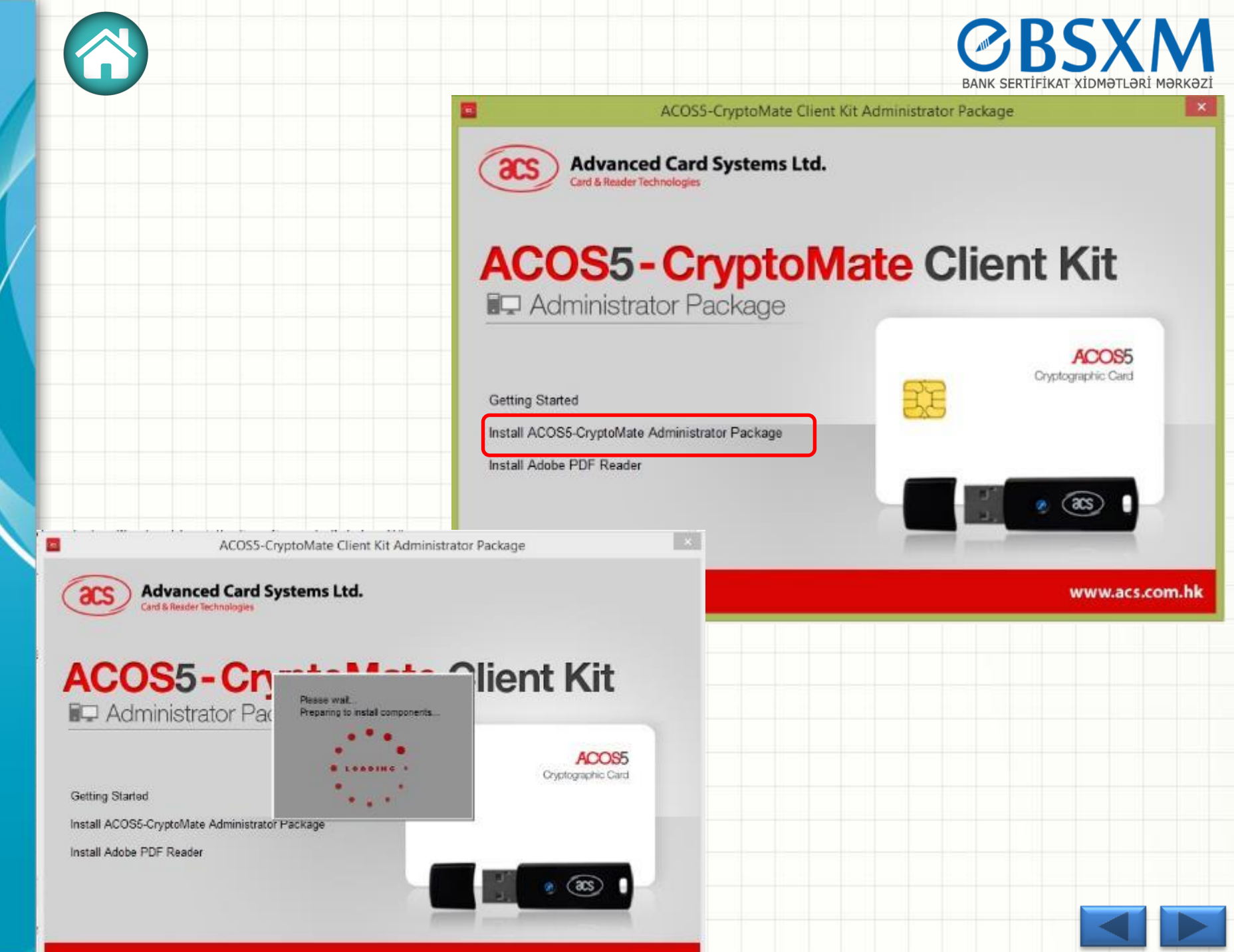

the second second second second second second second second second second second second second second second s

| ACOSE CounteMate Admin Client Kit Seture                                                                                                    | ACOS5-CryptoMate Admin Client Kit Setup 🗧 🗖 🔀                                                                                                    |
|----------------------------------------------------------------------------------------------------|----------------------------------------------------------------------------------------------------|
| Image: Second city provide Admin Client Revealed         Image: Second city provide Admin Client Revealed         Image: Second city prov | Destination Folder       Cick Next to install to the default folder or cick CARR SERVICE AND SERVICE AND SERVI |
| Admin Package                                                                                                    | Back Next Cancel                                                                                                    |
| ACOS5-CryptoMate Admin Client Kit Setup 🚽 🗆 🔀                                                                                                    | ACOS5-CryptoMate Admin Client Kit Setup -                                                                                                    |
| CryptoMate<br>Client Kit Client Kit Setup Wizard.                                                                                                    | Product Features<br>Select the way you want features to be installed.                                                                                                    |
| Admin Package                                                                                                    | Installs the token and smart card reader driver<br>This feature requires 0KB on your hard drive.<br>Back Install                                                                                                    |

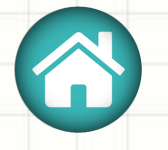

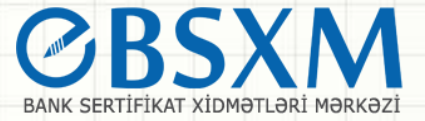

# Proqram yükləndikdən sonra kompüter mütləq yenidən başladılmalıdır (restart).

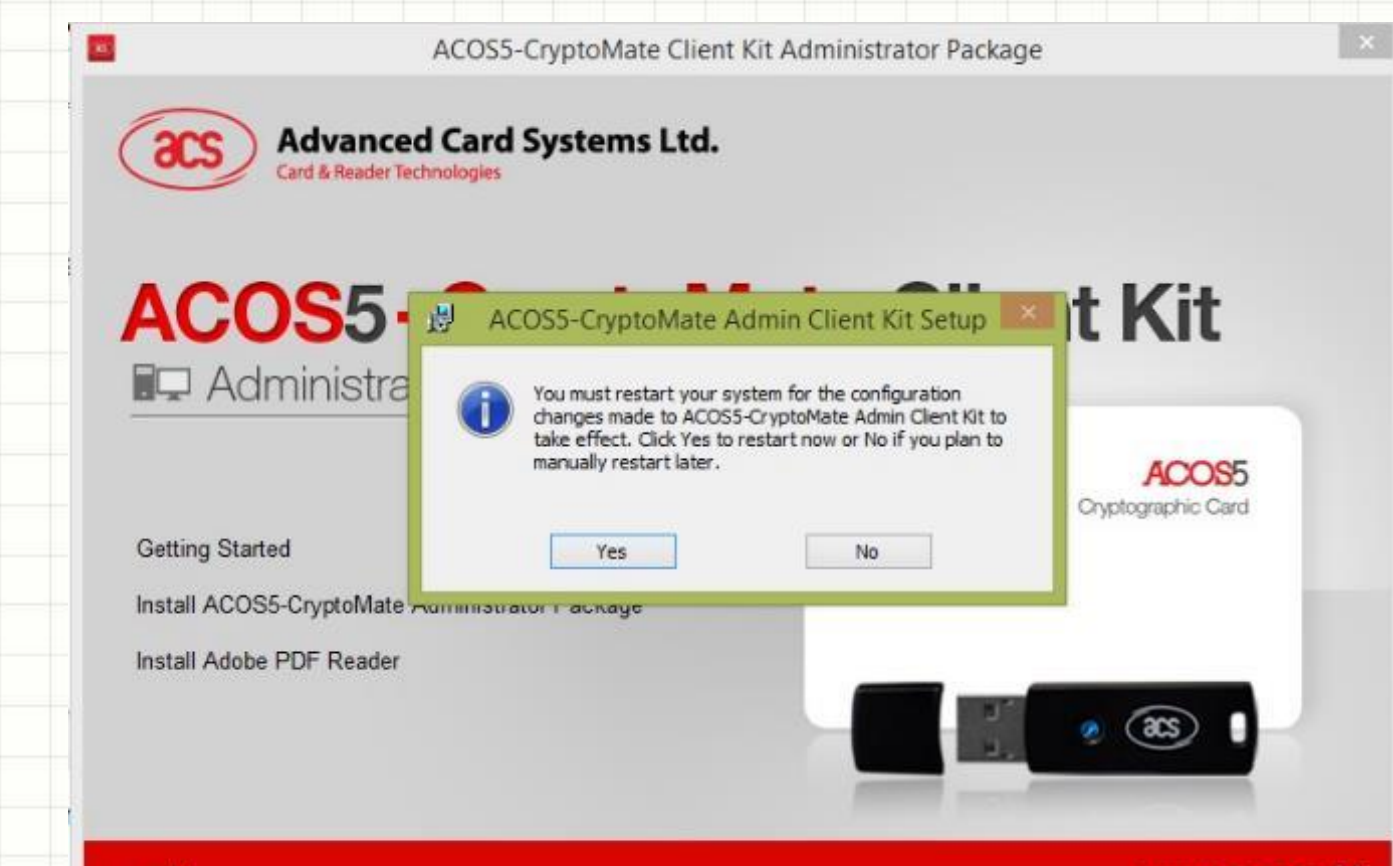

ver 4.1

www.acs.com.hk

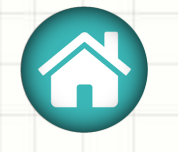

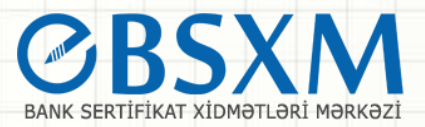

# Proqram təminatına ilk dəfə daxil olduqda Initialize Token düyməsi ilə token aktivləşdirilməlidir.

| e Actions Options<br>lotList | Help                                                  |   |     |                  |
|------------------------------|-------------------------------------------------------|---|-----|------------------|
| 凌 ACS CCID USB R             | eader 0 [Card Present]                                |   | 0   | Initialize Token |
| 1                            |                                                       |   | 1   | Login            |
| Details                      | Value                                                 | ^ |     |                  |
| Slot Description             | ACS CCID LISB Beader 0                                |   | 1   | Change User PIN  |
| Slot Manufacturer            | ACS                                                   |   |     |                  |
| Slot Flags                   | CKE RNG CKE WRITE PROTECTED, CKE LOGIN REQUIRED       |   |     |                  |
| Token Label                  | <token been="" has="" initialized.="" not=""></token> |   |     | Rename Token     |
| Token Manufacturer           | <token been="" has="" initialized.="" not=""></token> |   | _   |                  |
| Token Model                  | <token been="" has="" initialized.="" not=""></token> |   | -   |                  |
| Token Serial Number          | <token been="" has="" initialized.="" not=""></token> |   | 1.0 | Unlock User PIN  |
| Token Flags                  | <token been="" has="" initialized.="" not=""></token> |   |     |                  |
| Maximum PIN Length           | <token been="" has="" initialized.="" not=""></token> |   |     |                  |
| Minimum PIN Length           | <token been="" has="" initialized.="" not=""></token> |   | -   |                  |
| Total Public Space           | <token been="" has="" initialized.="" not=""></token> |   | EZ  | Change SO PIN    |
| Free Public Space            | <token been="" has="" initialized.="" not=""></token> |   | SI  |                  |
| - · · · · ·                  | ter i la recela                                       | - |     |                  |

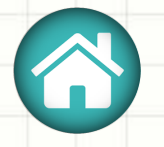

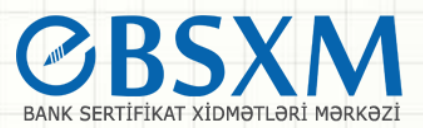

### Şifrə standart olaraq 12345678 olur.

| ACCIONS A       | options in                                     | cip                                                                                                    |                            |                   |             |         |                   |
|-----------------|------------------------------------------------|----------------------------------------------------------------------------------------------------|----------------------------|-------------------|-------------|---------|-------------------|
| llot List       |                                                |                                                                                                    |                            |                   |             |         |                   |
| 🇞 ACS CC        | CID USB Rea                                    | der 0 [Card Present]                                                                                                    |                            |                   |             |         | ze Token          |
| 4               | ACSCMU - Ir                                    | nitialize Token                                                                                                    |                            |                   |             |         |                   |
|                 |                                                | Initialization process will irreven                                                                                                    | sibly delete ALL the       | contents of yo    | ur card/tok | 0217.   |                   |
| lot and Token   |                                                | Click 'OK' if you would like to initia                                                                                                 | wize the token with th     | ne current initia | lization se | ttings. |                   |
| Details         | Click 'Cancel' if you do not wish to continue. |                                                                                                    |                            |                   |             |         |                   |
| Slot Descript   | TACS CCID                                      | USB Reader 01                                                                                                    |                            | User PIN          |             |         |                   |
| Slot Manufac    | Liser PTN                                      | Default Value                                                                                                    | Value CO DIV Defuilt Value |                   |             |         |                   |
| Slot Flags      | COC T IN                                       |                                                                                                    | Soft in Scidar face        |                   |             |         |                   |
| Token Label     | User PIN:                                      | 12345678                                                                                                    | SO PIN:                    | 12345678          |             |         | a Token           |
| Token Manu      |                                                | Show Characters                                                                                                    |                            | Show Char         | acters      |         |                   |
| Token Mode      |                                                |                                                                                                    |                            |                   |             |         |                   |
| Token Serial    |                                                |                                                                                                    |                            |                   | OK          | Cancel  | User PIN          |
| Token Flags     |                                                |                                                                                                    |                            |                   | UN          | Gancer  |                   |
| Maximum PIN     | Length                                         | <token been="" has="" initialize<="" not="" td=""><td>ed.&gt;</td><td></td><td></td><td>F</td><td></td></token>                        | ed.>                       |                   |             | F       |                   |
| Minimum PIN     | Length                                         | <token been="" has="" initialize<="" not="" td=""><td>ed.&gt;</td><td></td><td></td><td>Chan</td><td>te SO PIN</td></token>            | ed.>                       |                   |             | Chan    | te SO PIN         |
| Total Public Sp | pace                                           | <token been="" has="" initialize<="" not="" td=""><td>ed.&gt;</td><td></td><td></td><td>Se shan</td><td>The second second</td></token> | ed.>                       |                   |             | Se shan | The second second |
|                 |                                                | T I I I I I I I I I I I I I I I I I I I                                                                                                | 1.1                        |                   |             | -       |                   |

Preparing to initialize token . . .

|                                                                                                    | ACS Certificate Mana                                             | agement Utility                                                                  |                   |
|----------------------------------------------------------------------------------------------------|------------------------------------------------------------------|----------------------------------------------------------------------------------|-------------------|
|                                                                                                    | File Actions Option                                              | s Help                                                                           |                   |
|                                                                                                    | Slot List                                                        |                                                                                  |                   |
|                                                                                                    | ACS CCID USE<br>AKS ifdh 0 [Ne<br>AKS ifdh 1 [Ne<br>AKS VR 0 [No | 3 Reader 0 [Card Present]<br>o Card Present]<br>o Card Present]<br>Card Present] | Re-initialize Tol |
|                                                                                                    | Slot and Token Informat                                          | on                                                                               |                   |
|                                                                                                    | Details                                                          | Value                                                                            |                   |
|                                                                                                    | Slot Description                                                 | ACS CCID USB Reader 0                                                            | Change User P     |
|                                                                                                    | Slot Manufacturer                                                | ACS                                                                              |                   |
|                                                                                                    | Slot Flags                                                       | CKF_RNG, CKF_WRITE_PROTECTED, CKF_LOGIN_REQUIRED                                 | Rename Token      |
|                                                                                                    | Token Manufacturer                                               | ACS Card US 5 Advanced Card Systems Ltd.                                         |                   |
|                                                                                                    | Token Model                                                      | ACOS5-64                                                                         |                   |
|                                                                                                    | Token Serial Number                                              | B0E9406091CB                                                                     | Unlock User Pl    |
|                                                                                                    | Token Flags                                                      | CKF_RNG, CKF_LOGIN_REQUIRED, CKF_USER_PIN_INITIALIZED,                           |                   |
| ile Actions Options Help<br>Slot List<br>ACS CCID USB Reader 0 [1<br>AKS ifdh 0 [No Card Press                                               | rd Present]<br>:]<br>:]                                          | Re-initialize Token                                                              | Change SO PIN     |
| AKS ifdh 1 [No Card Prese<br>AKS VR 0 [No Card Preser                                                                                        |                                                                  | Login                                                                            |                   |
| AKS ifdh 1 [No Card Prese<br>AKS VR 0 [No Card Preser                                                                                        |                                                                  | Login                                                                            |                   |
| AKS ifdh 1 [No Card Prese<br>AKS VR 0 [No Card Preser<br>Slot and Toker<br>ACSCMU - Login                                                    |                                                                  | Login                                                                            |                   |
| AKS ifdh 1 [No Card Prese<br>AKS VR 0 [No Card Preser<br>Slot and Toker<br>Details<br>Slot Descrip                                           | Diasce enter Licer DIN for "ACC Card OC E"                       | Login<br>Jser PIN                                                                |                   |
| AKS ifdh 1 [No Card Prese<br>AKS VR 0 [No Card Preser<br>Slot and Toker<br>Details<br>Slot Descrip<br>Slot Manufi                            | Please enter User PIN for "ACS Card OS 5".                       | Login<br>Jser PIN                                                                |                   |
| AKS ifdh 1 [No Card Prese<br>AKS VR 0 [No Card Preser<br>Slot and Toker<br>Details<br>Slot Descrip<br>Slot Manufi<br>Slot Flags              | Please enter User PIN for "ACS Card OS 5".                       | Login<br>Jser PIN                                                                |                   |
| AKS ifdh 1 [No Card Prese<br>AKS VR 0 [No Card Preser<br>Slot and Toker<br>Details<br>Slot Descrip<br>Slot Manuf<br>Slot Flags<br>Token Labe | Please enter User PIN for "ACS Card OS 5".                       | Login<br>Jser PIN<br>Token                                                       |                   |

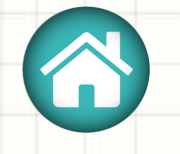

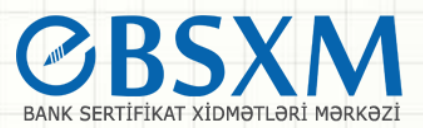

### Sonra isə şifrəni istəyimizə uyğun dəyişə bilərik.

| e Actions Op                                                              | tions Help           |                                                                                                    |                                                                                                    |        |                                              |
|---------------------------------------------------------------------------|----------------------|----------------------------------------------------------------------------------------------------|----------------------------------------------------------------------------------------------------|--------|----------------------------------------------|
| ilot List                                                                 |                      |                                                                                                    |                                                                                                    |        |                                              |
| 🗞 ACS CCIE                                                                | USB Reader 0 [Can    | d Present]                                                                                                    |                                                                                                    | Re-in  | itialize Toke                                |
| _                                                                         |                      |                                                                                                    |                                                                                                    | Login  | _                                            |
| lot and Token AC                                                          | SCMU - Change Us     | er PIN for "ACS Card OS 5"                                                                                         |                                                                                                    |        |                                              |
| Details<br>Slot Descript                                                  | 1                    | This application detected your token with a default User<br>To make token more secure, please change your User PIN | PIN.<br>now.                                                                                                    |        | User PIN                                     |
| Slot Manufa                                                               | New User PIN:        | 1                                                                                                    |                                                                                                    |        |                                              |
| Slot Flags                                                                |                      |                                                                                                    |                                                                                                    |        |                                              |
| Token Label                                                               | /erify New User PIN: |                                                                                                    |                                                                                                    |        | e Token                                      |
| Token Manu                                                                |                      |                                                                                                    | (Carlos Carlos C | 11     |                                              |
| Token Mode                                                                |                      |                                                                                                    | OK                                                                                                    | Cancel |                                              |
| Token Serial Nur                                                          | nber 7084C052        | A1A3                                                                                                    |                                                                                                    | Unloc  | k User PIN                                   |
| Token Flags                                                               | CKF_RNG              | , CKF_LOGIN_REQUIRED, CKF_USER_PIN_INITIALIZED                                                                     | 5                                                                                                    | _      | 1963-00-00-07-07-07-07-07-07-07-07-07-07-07- |
| Tokentrings                                                               | ength 8              |                                                                                                    |                                                                                                    | -      |                                              |
| Maximum PIN L                                                             | ength 4              |                                                                                                    |                                                                                                    | Chan   | IN CO DIN                                    |
| Maximum PIN Lo<br>Minimum PIN Lo                                          |                      |                                                                                                    |                                                                                                    | Chan   | ge SO PIN                                    |
| Maximum PIN Lo<br>Minimum PIN Lo<br>Total Public Space                    | e 38730              |                                                                                                    |                                                                                                    | -      |                                              |
| Maximum PIN Lo<br>Minimum PIN Lo<br>Total Public Spac<br>Free Public Spac | e 38730<br>e 38730   |                                                                                                    | M                                                                                                    |        |                                              |

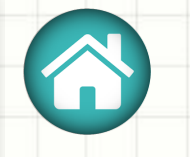

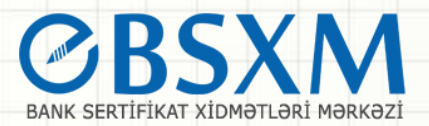

### Şirəni dəyişmək üçün Change User PİN düyməsini basırıq.

| le Actions         | Options     | Help          |                                       |               |                        |
|--------------------|-------------|---------------|---------------------------------------|---------------|------------------------|
| Slot List          |             |               |                                       |               |                        |
| ACS C              | CID USB Re  | ader 0 [Card  | Present]                              |               | -                      |
| 🗞 AKS ifo          | dh 0 [No Ca | rd Present]   |                                       |               | 🛛 🚺 Re-initialize Toke |
| 📎 AKS if a         | dh 1 [No Ca | rd Present]   |                                       |               |                        |
| aks vf             | R0 [No Car  | d Present]    |                                       |               |                        |
|                    |             |               |                                       |               | Logout                 |
| Slat and Taken     | ACSCMU -    | Change Use    | PIN for "ACS Card OS 5"               |               |                        |
|                    |             |               |                                       |               |                        |
| Details            | Currer      | nt Liser PIN• | ••••                                  |               | leor DIA               |
| Slot Descrip       | carre       | ic ober 1 214 |                                       |               |                        |
| Slot Manufi        | Ne          | w User PIN:   | •••••                                 |               |                        |
| Slot Flags         | Verify Ne   | w User PIN:   | •••••                                 |               |                        |
| Token Labe         |             |               |                                       |               | Token                  |
| Token Man          |             |               |                                       | ОК            | Cancel                 |
| Token Mod          |             |               |                                       |               |                        |
| Token Serial N     | lumber      | B0E940609     | LCB                                   | _             | Unlock User PIN        |
| Token Flags        |             | CKF_RNG,      | CKF_LOGIN_REQUIRED, CKF_USER_PIN_INIT | TIALIZED,     | _                      |
| Maximum PIN        | V Length    | 8             |                                       |               |                        |
| Minimum PIN Length |             | 4             |                                       |               | Change SO PIN          |
| Total Public Space |             | 38730         |                                       | Change SO Fin |                        |
| Free Public Sp     | ace         | 38730         |                                       |               |                        |
|                    | -<br>       | 40704         |                                       |               |                        |

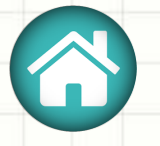

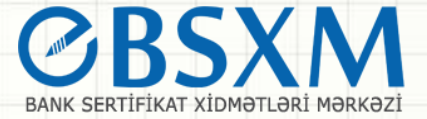

Şifrəni unutduqda və ya blok olduqda UnLock User PİN düyməsini basırıq, burada yeni şifrə istəyəcək, həmçinin SO PİN (12345678) yazmaq lazım olacaq.

| otList               |                                                        |                             |
|----------------------|--------------------------------------------------------|-----------------------------|
| ACS CCID USB F       | Reader 0 [Card Present]                                |                             |
| AKS ifdh 0 [No (     | Card Present]                                          | <u>Re-initia</u> lize Toker |
| AKS ACSCMU -         | Unlock User PIN for "ACS Card OS 5"                    | _                           |
| AKS                  |                                                        |                             |
| N                    | ew User PIN: •••••                                     |                             |
| ot and Toke Verify N | ew User PIN: •••••                                     |                             |
| Details              |                                                        |                             |
| SO PIN is            | s required to verify authorization.                    | User PIN                    |
| Slot Descri Cu       | rrent SO PIN: •••••                                    |                             |
| Slot Ivianui         |                                                        |                             |
| Siot ridgs           | ОК                                                     | Cancel                      |
| Token Manufacturer   | Advanced Card Systems Ltd.                             |                             |
| Token Model          | ACOS5-64                                               |                             |
| Token Serial Number  | B0E9406091CB                                           | Unlock User PIN             |
| Token Flags          | CKF_RNG, CKF_LOGIN_REQUIRED, CKF_USER_PIN_INITIALIZED, |                             |
| Maximum PIN Length   | 8                                                      |                             |
| Minimum PIN Length   | 4                                                      | - channe CO Dill            |
| Total Public Space   | 38730                                                  | Change SU PIN               |
|                      | 29720                                                  |                             |

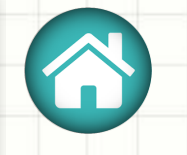

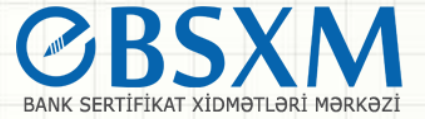

# Tokeni sıfırlamaq istədikdə isə RE-İnitialize Token düyməsini basırıq ( SO PİN 12345678).

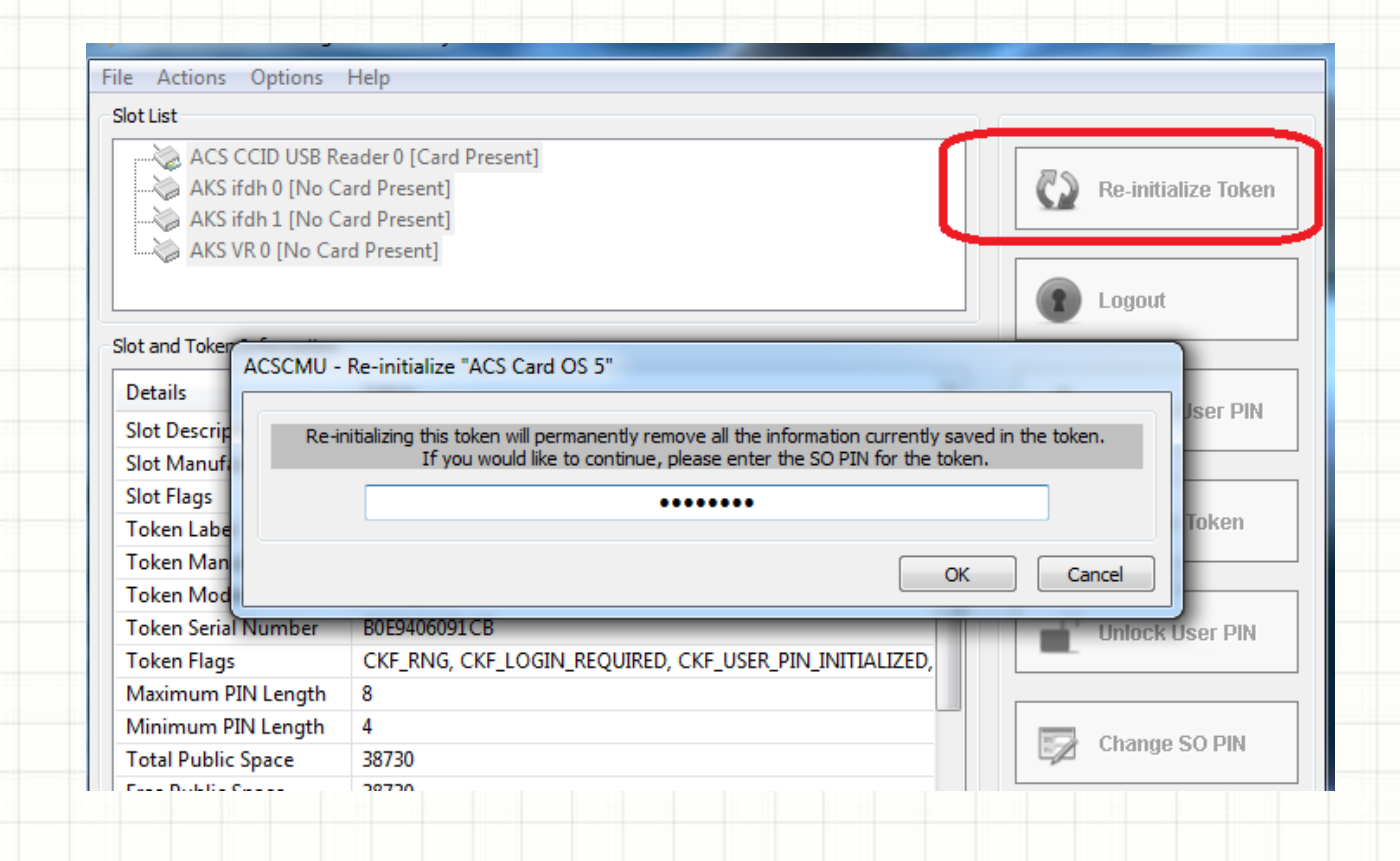

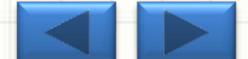

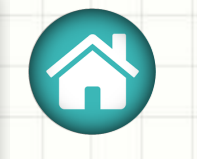

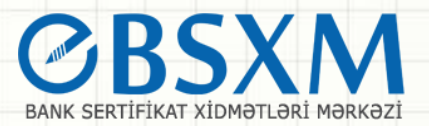

### SO PİN – ni dəyişmək üçün isə Change SO PİN düyməsini basırıq.

| Slot List                |             |              |                                |                |      | 16 |     |                 |             |  |
|--------------------------|-------------|--------------|--------------------------------|----------------|------|----|-----|-----------------|-------------|--|
| ACS C                    | CID USB Re  | ader 0 [Caro | I Present]                     |                |      |    | 20  |                 |             |  |
| AKS if                   | dh 0 [No Ca | ard Present] |                                |                |      |    | CD  | Re-initia       | alize Token |  |
| AKY A                    | ACSCMU - C  | hange SO F   | IN for "ACS Card OS 5"         |                |      |    |     |                 |             |  |
| AK:                      |             |              |                                |                |      |    |     |                 |             |  |
|                          | Curre       | ent SO PIN:  | ••••                           |                |      |    |     |                 |             |  |
| Slot and Toke            |             |              |                                |                |      |    |     | - 1             | _           |  |
|                          | Ne          | ew SO PIN:   | •••••                          |                |      |    |     |                 |             |  |
| Details                  | Verify Ne   | ew SO PIN:   | •••••                          |                |      |    |     |                 | User PIN    |  |
| Slot Descri              |             |              |                                |                |      |    |     |                 |             |  |
| Slot Manu                |             |              |                                |                | OK   |    | Can | cel             |             |  |
| Slot Flags               | _           |              |                                |                | -    |    |     | Danam           | Tokon       |  |
| Token Label              |             | ACS Card     | OS 5                           |                |      |    |     | Rename          | e tuken     |  |
| Token Manu               | facturer    | Advanced     | Card Systems Ltd.              |                | =    |    |     |                 |             |  |
| Token Mode               | I           | ACOS5-64     | •                              |                | - 11 |    | 0   |                 |             |  |
| Token Serial             | Number      | B0E940609    | 1CB                            |                |      |    |     | Unlock          | User PIN    |  |
| Token Flags              |             | CKF_RNG,     | CKF_LOGIN_REQUIRED, CKF_USER_F | PIN_INITIALIZE | D,   |    |     |                 |             |  |
| Maximum PI               | N Length    | 8            |                                |                |      | -  | _   |                 |             |  |
| Minimum PI               | N Length    | 4            |                                |                |      |    |     | Change          | SO PIN      |  |
| Total Public Space 38730 |             | 38730        |                                |                |      |    |     | onongo o o i ni |             |  |
| Free Public S            | pace        | 38730        |                                |                | -    |    |     |                 |             |  |
| 4                        |             | 40704        |                                |                | •    |    |     |                 |             |  |

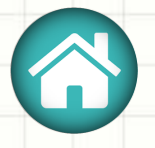

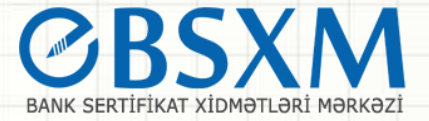

Sertifikatlara baxmaq, silmək, idxal və ya ixrac etmək üçün Action-Certificate Manager düyməsini seçirik. Xatırladaqki, gizli açarı təhlükəsizlik baxımından ixrac etmək olmur.

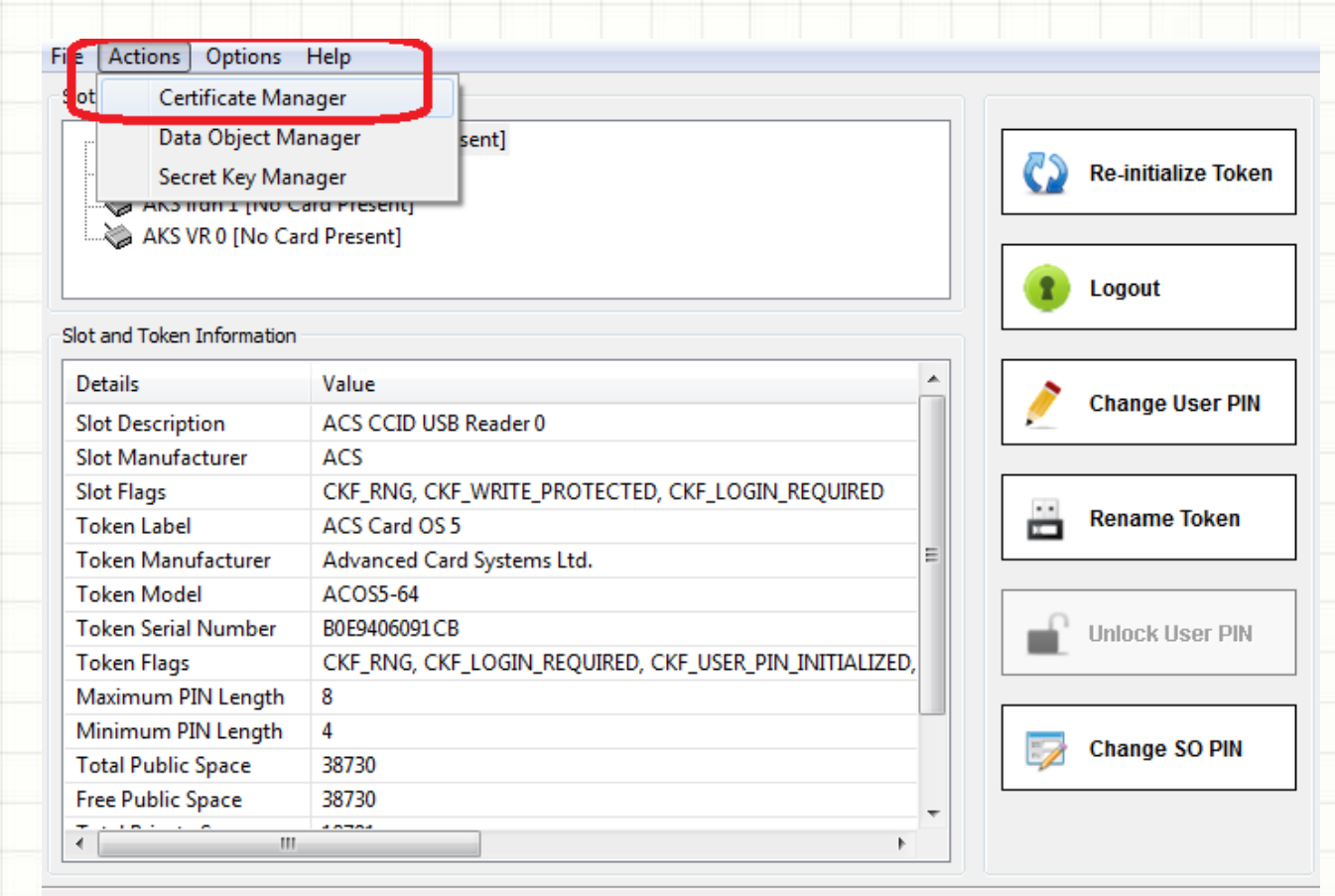

Certificate Manager has been closed.

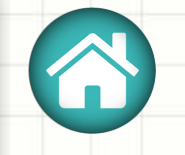

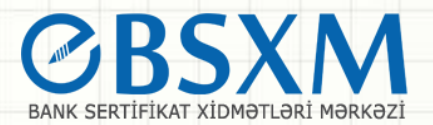

### BSXM-dən e-imza sertifikatının alınması

BSXM-dən e-imza sertifikatının alınması prosesi

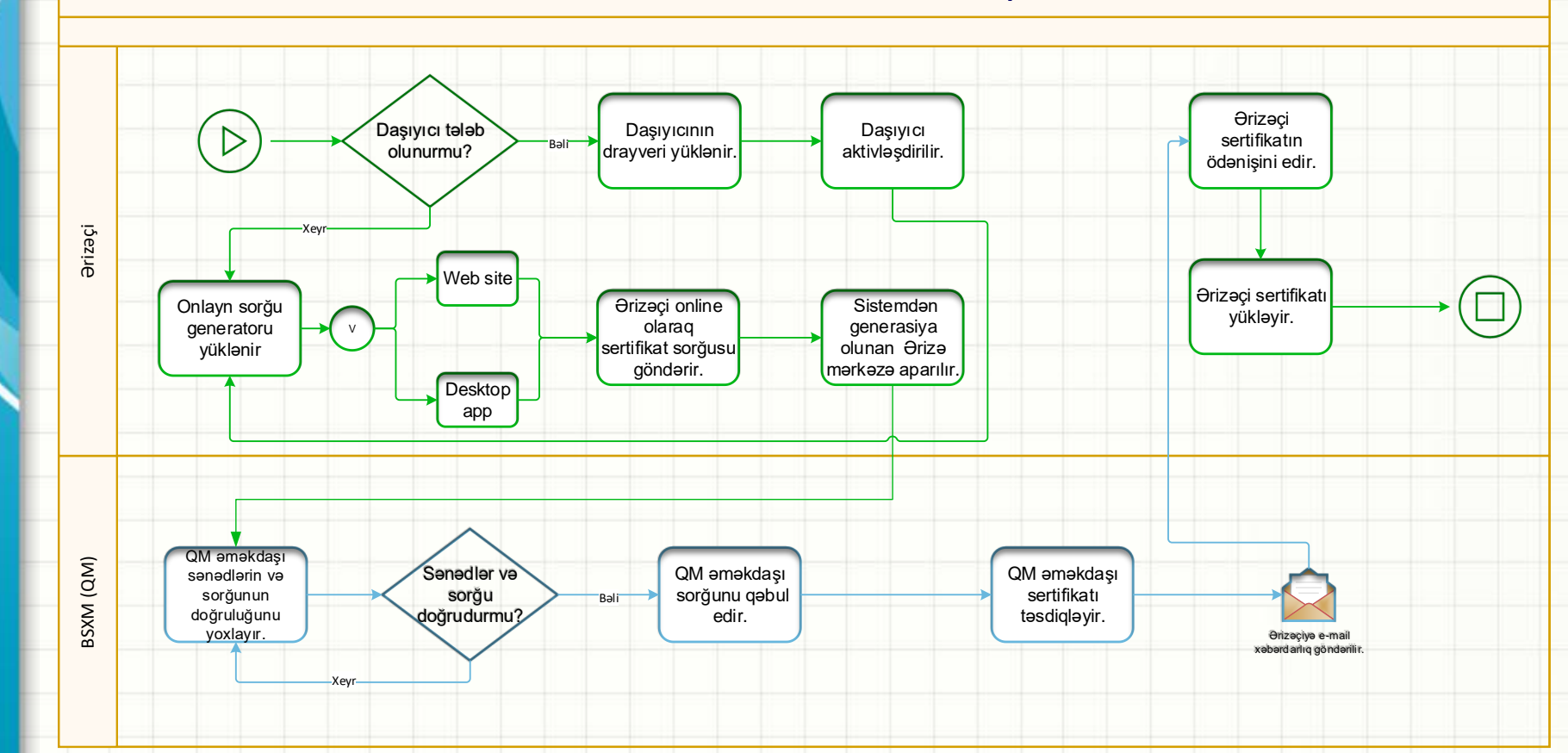

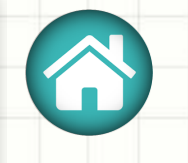

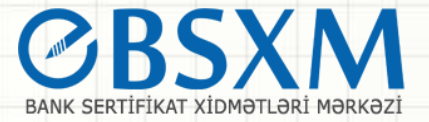

Sertifikat sorğusu – elektron sertifikatın alınması üçün sertifikat sahibi tərəfindən olunmuş elektron müraciət formasıdır. Elektron müraciət Java proqram vasitəsilə (ARMB BSXM WEB MANAGER-desktop app) və ya saytdan (https://bsxm.e-cbar.az/) göndərilir.

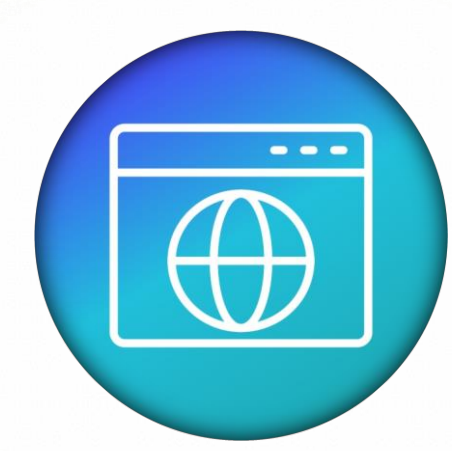

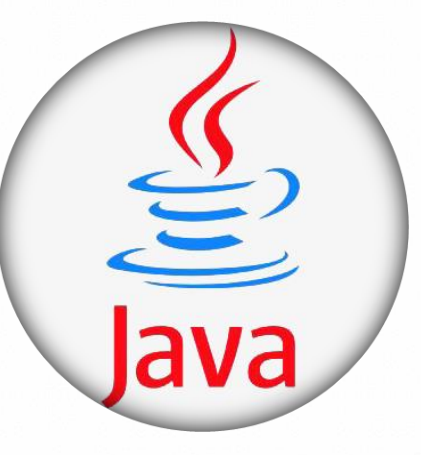

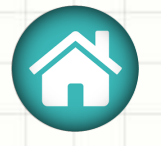

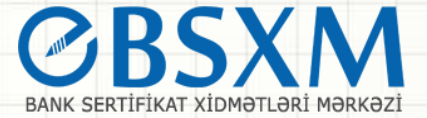

Sayt vasitəsilə sorğunun yaradılması üçün aşağıdakı addımları yerinə yetirmək lazımdır:

- ✓ "BSXM"-nın veb səhifəsinə <u>https://bsxm.e-cbar.az/</u>keçilir.
- "Proqram təminatı" menyusundan "Onlayn sorğu generatoru" (Microsoft) seçilir

### BANK SERTİFİKAT XİDMƏTLƏRİ MƏRKƏZİ

Bank sertifikat xidmətləri mərkəzinin məqsədi bank sferası üzrə vahid elektron imza infrastrukturunun tətbiq olunması, kredit təşkilatlarının müştərisi olan hüquqi və fiziki şəxslərin elekton bankçılıq və "bank-müştəri" xidmətlərindən istifadə edərkən risklərin minimallaşdırılması və mübahisəli məsələlərin qanuni yolla həllinin tapılmasıdır

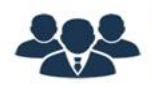

#### FİZİKİ ŞƏXSLƏR

Fiziki şəxslər Mərkəzi Bankın Bank Sertifikat Xidmətləri Mərkəzinin göstərdiyi xidmətlərdən yararlana bilərlər

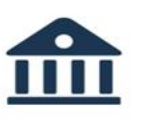

#### HÜQUQİ ŞƏXSLƏR

Azərbaycan Respublikasında fəaliyyət göstərən kredit təşkilatlarının müştərisi olan hüquqi şəxslər BSXM-nin göstərdiyi xidmətdən yararlana bilərlər.

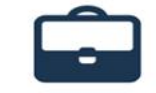

#### DÖVLƏT QURUMLARI

Dövlət qurumları Bank Sertifikat Xidmətləri Mərkəzinin xidmətlərindən yararlana bilərlər

#### 📥 İSTİFADƏÇİ SERTİFİKATININ YÜKLƏNMƏSİ

#### 🗙 LƏĞVETMƏ SORĞUSUNUN YARADILMASI

#### 📽 QEYDİYYAT MƏRKƏZİNİN İŞ YERİ

**BSXM HAQQINDA** 

Mərkəz haqqında

Qeydiyyat mərkəzləri

Statistik məlumatlar

Tez-tez verilən suallar Əlaqə məlumatları

Şəhadətnamə

Xidmətlər

Tariflər

#### 🛉 Sənədlər

Sertifikatı necə əldə etməli

İstifadəçi təlimatı

Rəsmi məktublar

Sertifikatın dayandırılması/bərpası/ləğv edilməsi

Sertifikat siyasəti / Sertifikatın tətbiqi qaydaları

#### PROQRAM TƏMİNATI

Kriptoqrafik kitabxanalar

Drayverlər

Onlayn sorğu generatoru (Microsoft)

Onlayn sorğu generatoru (Java)

E-imzalayıcı

Kök sertifikatlar

Geri çağırılmış sertifikatlar

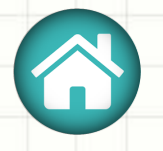

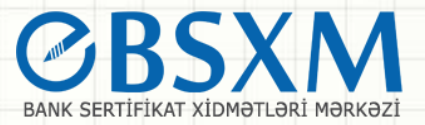

Proqram aşağıdakı linkdən yüklənir: https://bsxm.e-cbar.az/Software/GeneratorMicrosoft

### – ONLAYN SORĞU GENERATORU MİCROSOFT

| Proqramın adı         |     |       |      |       |       | Yenilənmə tarixi |         |     |     |        |    |  |  |  |  | Yüklə |  |  |  |  |   |                 |       |              |            |       |          |     |             |       |   |
|-----------------------|-----|-------|------|-------|-------|------------------|---------|-----|-----|--------|----|--|--|--|--|-------|--|--|--|--|---|-----------------|-------|--------------|------------|-------|----------|-----|-------------|-------|---|
| Sorğu generatoru v1.6 |     |       |      |       |       |                  |         |     | 29. | .04.20 | 19 |  |  |  |  |       |  |  |  |  |   |                 |       |              |            |       | <b>*</b> |     |             |       |   |
| ಿಂ                    | Sor | rğu ( | jene | rator | u ilə | əlaq             | əni yo: | xla |     |        |    |  |  |  |  |       |  |  |  |  |   |                 |       |              |            |       |          |     |             |       |   |
|                       |     |       |      |       |       |                  |         |     |     |        |    |  |  |  |  |       |  |  |  |  |   |                 |       |              |            |       |          |     |             |       |   |
|                       |     |       |      |       |       |                  |         |     |     |        |    |  |  |  |  |       |  |  |  |  |   |                 |       |              |            |       |          |     |             |       |   |
|                       |     |       |      |       |       |                  |         |     |     |        |    |  |  |  |  |       |  |  |  |  |   |                 |       |              |            |       |          |     |             |       |   |
|                       |     |       |      |       |       |                  |         |     |     |        |    |  |  |  |  |       |  |  |  |  |   |                 |       |              |            |       |          |     |             |       |   |
|                       |     |       |      |       |       |                  |         |     |     |        |    |  |  |  |  |       |  |  |  |  |   |                 |       |              |            |       |          |     |             |       |   |
|                       |     |       |      |       |       |                  |         |     |     |        |    |  |  |  |  |       |  |  |  |  | ĝ | <del>)tra</del> | flı 1 | <u>Fəlir</u> | <u>mat</u> | la ta | anış     | ola | <u>bilə</u> | rsini | z |
|                       |     |       |      |       |       |                  |         |     |     |        |    |  |  |  |  |       |  |  |  |  |   |                 |       |              |            |       |          |     |             |       |   |

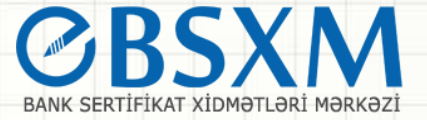

# Onlayn Sorğu generatoru yükləndikdən sonra müvafiq olaraq sorğu göndərilir:

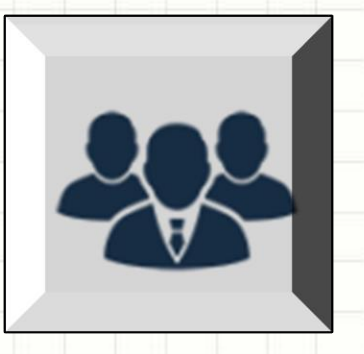

Fiziki Şəxslər "Azərbaycan Kredit Bürosu" MMC (AKB) -yə Maliyyə Monitorinqi Xidməti -nə qoşulmaq, Mərkəzi Bankın B2B layihəsi çərçivəsində "Elektron imza" sertifikatlarının əldə edilməsi və Mərkəzi Bankın Daxili Korporativ Sistemlərinə(SNS) qoşulmaq üçün sertifikat əldə edilməsi məqsədi ilə qeydiyyat mərkəzinə uyğun olaraq sorğu göndərir.

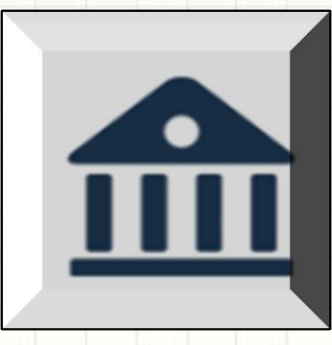

Hüquqi Şəxslər "Azərbaycan Kredit Bürosu" MMC (AKB)-yə, Maliyyə Monitorinqi Xidməti-nə qoşulmaq üçün, Mərkəzi Bankın B2B layihəsi çərçivəsində "Elektron imza" sertifikatlarının əldə edilməsi və Mərkəzi Bankın Daxili Korporativ Sistemlərinə qoşulmaq üçün qeydiyyat mərkəzinə uyğun olaraq sorğu göndərir.

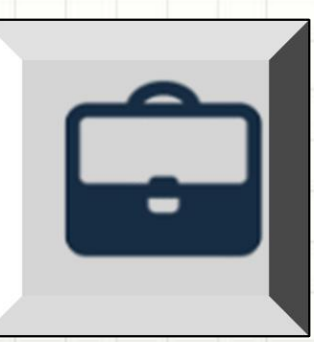

Dövlət Qurumları Maliyyə Monitorinqi Xidməti -nə, Mərkəzi Bankın Daxili Korporativ Sistemlərinə qoşulmaq üçün sertifikat əldə edilməsi üçün qeydiyyat mərkəzinə uyğun olaraq sorğu göndərir.

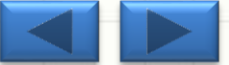

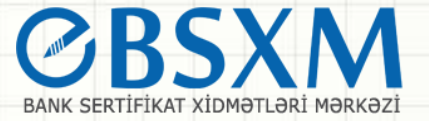

### Sertifikatın ləğv edilməsi

- ✓ Sertifikat aşağıdakı hallarda mərkəzlər tərəfindən ləğv edilə bilər:
- imza sahibinin müraciəti əsasında;
- sertifikatın qüvvədə olma müddəti başa çatdıqda;
- qanunvericiliyə əsasən səlahiyyətli şəxsin (orqanın) qərarı və ya müraciəti əsasında;
- imza sahibi vəfat etdikdə və ya qanunvericiliklə müəyyən edilmiş qaydada fəaliyyət qabiliyyətini itirmiş hesab edildikdə;
- sertifikatın verilməsi üçün mərkəzə təqdim olunan sənəd və məlumatların saxta, səhv və ya qüvvədən düşmüş olması bəlli olduqda;

<u> Ətraflı Təlimatla tanış ola bilərsiniz</u>

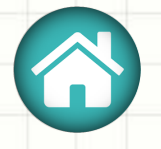

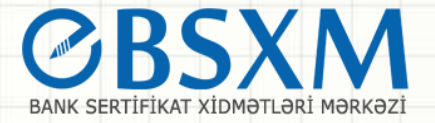

### Sertifikat sorğusunun hazırlanması (desktop app)

- Java proqram təminatını yükləmək üçün "BSXM" veb portalında Menyu panelində "PROQRAM TƏMİNATI" bölməsinin "Onlayn açar generatoru (Java)" bəndindən istifadə edilir
- Proqram təminatının aktivləşməsi üçün kompüterinizdə <u>Java</u> 8 və ya üst versiyaları olmalıdır

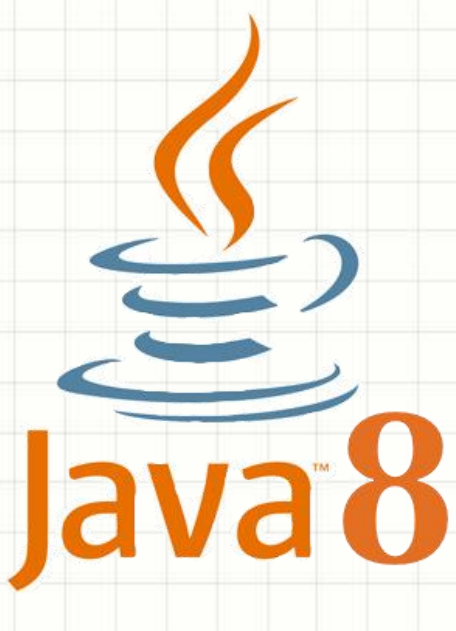

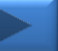

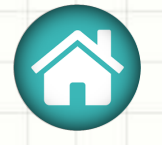

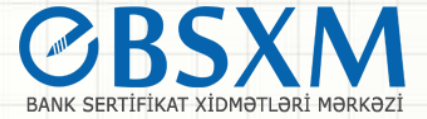

### Sorğunun yaradılması üçün proqram təminatı işə salınır və açılan pəncərədən "Fiziki şəxslər üçün", "Hüquqi şəxslər üçün" və ya "Dövlət qurumları üçün" bölməsinə daxil olmaq lazımdır

Azərbaycan Respublikası Mərkəzi Bankı - Bank Sertifikat Xidmətləri Mərkəzi - WebManager-1\_11

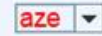

×

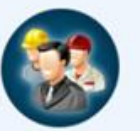

Fiziki şəxslər üçün

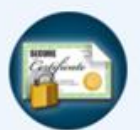

Sertifikatın yüklənməsi

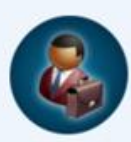

Hüquqi şəxslər üçün

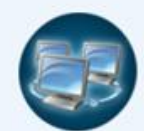

Şəbəkənin sazlanması

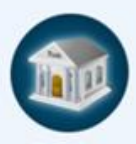

Dövlət qurumları üçün

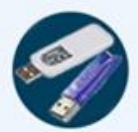

Token drayverləri

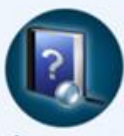

İstifadəçi təlimatı

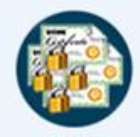

Kök sertifikatlar

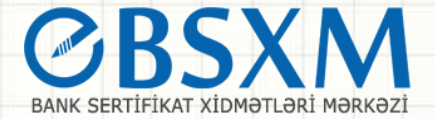

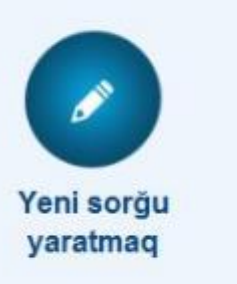

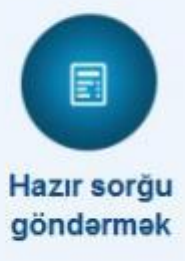

Açılan yeni pəncərədə Yeni sorğu yaratmaq bölməsini seçib Şəxsiyyət vəsiqəsinin "FİN" kodunu daxil edərək vacib sahələr doldurulmalıdır.

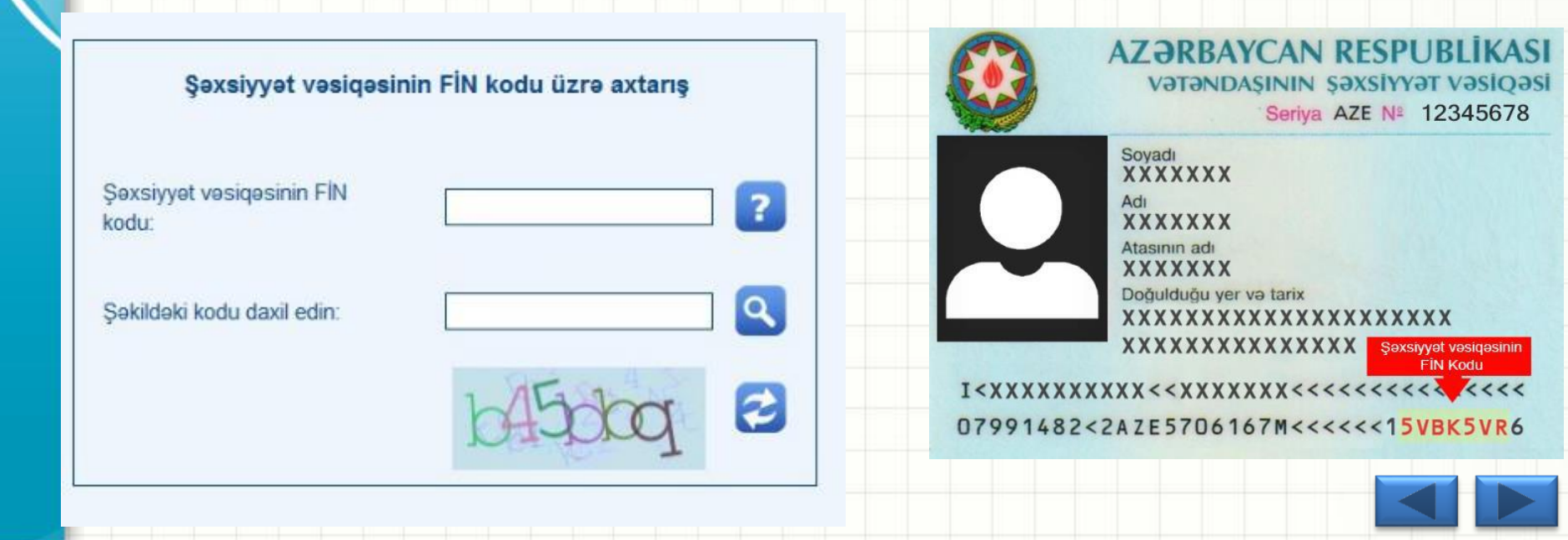

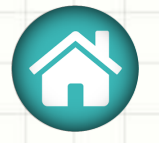

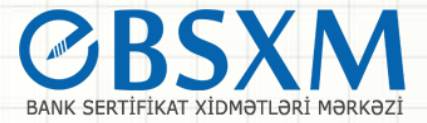

Sertifikat sorğusu göndərən zaman məlumatların təsdiqlənməsi üçün Elektron poçt ünvanı və ya Mobil telefon seçilməlidir. Seçilmiş əlaqə vasitəsinə təsdiq kodu göndərilir və həmin kod qeyd olunduqdan sonra sertifikat sorğusunu göndərilir.

| şəxsiər uçun                              | yaratmaq                  |               |                                                |                                         |       |
|-------------------------------------------|---------------------------|---------------|------------------------------------------------|-----------------------------------------|-------|
| Əlaqə                                     | məlumatları               |               | Şəxsi                                          | məlumatlar<br>Sariyar 100 Ma 1000       |       |
| Elektron poçt ünvanı:                     | anahosanan tu Ogmail      | L. LOUIS      | Soyadı                                         | senja re                                |       |
| lş telefonu:                              | 525456                    |               | Adı                                            |                                         |       |
| Mobil telefon:                            | intatio V provinsion      |               | Atasını                                        | n adı:                                  |       |
| Tehlükesizlik kodu:                       | •••••                     |               | 6666. C                                        |                                         |       |
| Təhlükəsizlik kodu (Təkrar):              | *****                     |               | Doğuld                                         | ugu yer və tarix:                       |       |
|                                           | Təmsil et                 | tdiyi təşkila | t barədə məlumat                               |                                         |       |
| Təşkilatın VÖEN-i:                        | 000007+001                |               | Struktur bölmə:                                | SATIVITADA                              | -     |
| Təşkilatın adı:                           | Felt Marihad: Daviki      |               | Tutduğu vəzifəsi:                              |                                         |       |
| Teşkilatın ünvanı:                        | Balo sahar, A21014, B     | the           | Təşkilatın telefon nömrəsi:                    | -8641248311322                          |       |
| SWIFT/BIC kodu:                           | 9488422C                  |               | Teşkilatın poçt indeksi:                       |                                         |       |
|                                           | 1                         | Sertifikat r  | nəlumatları:                                   |                                         | 0.022 |
| Sertifikat mərkəzinin adı:                | BSXM                      | -             | Sertifikatın şablonu                           | Elektron Imza                           | -     |
| Xidmətin növü                             | Mərkəzi Bankın Korporati. | -             |                                                |                                         |       |
| Xidmetin adı                              | Informasiya sistemləri    | -             |                                                |                                         |       |
| Sertifikatin teyinati:                    | E-CBAR                    | -             | Kriptoprovayderin tipi(CSP):                   | Advanced Card Systems                   | -     |
| Qeydiyyat mərkəzinin adı:                 | E-CBAR Elektron Xidmeti.  | -             | Elektron imza daşıyıcısının<br>seriva nömrəsi: | 000000000000000000000000000000000000000 |       |
| Qeydiyyat mərkəzinin<br>yerləşdiyi rayon: | Bakı -Nəsimi              | -             | Mexfi açarın qorunması:                        | Açar brac oluna bilməz                  | +     |
| Sertifikat sorğusunun mətni;              |                           |               |                                                |                                         |       |

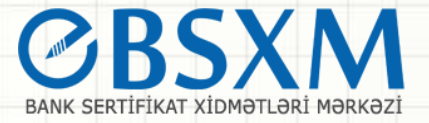

Bu səhifədə istifadəçinin fərdi məlumatları ilə əlaqəli sahələr yerləşir. Bu məlumatlar sertifikat sorğusu yaradılan zaman istifadə olunur. Sorğunun yaradılması üçün səhifədə görünən sahələri doldurmaq lazımdır. Bütün sahələrin doldurulması vacibdir.

- Sertifikatın təyinat sahəsini bildirmək üçün istifadəçi "Sertifikatın təyinatı" sahəsindən mövcud olan sertifikat təyinatlarından biri seçilir.
- "Elektron poçt ünvanı"- istifadəçinin elektron poçt ünvanını bildirir.
- Məs: mail@cbar.az
- "Təşkilatın VÖEN"i-istifadəçinin çalışdığı müəssisənin VÖEN-i qeyd edilir. Məs: 9900071001. VÖEN-ə görə axtarış edib müəssisə haqqında məlumatı avtomatik olaraq əldə etmək olar.
- "Təşkilatın adı" istifadəçinin çalışdığı müəssisənin adı qeyd edilir. Məs:AR Mərkəzi Bankı
- "Təşkilatın ünvanı" istifadəçinin çalışdığı müəssisənin ünvanı qeyd edilir. Məs: Bakı şəhər, AZ1014, R.Behbudov küçəsi, 90

- **"Təşkilatın poçt indeksi"** - istifadəçinin çalışdığı müəssisənin poçt indeksi qeyd edilir. *Məs: AZ 1014* 

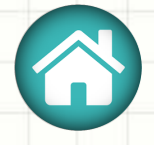

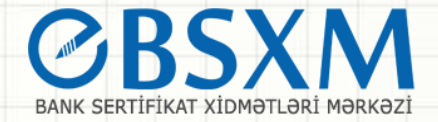

- "Təşkilatın telefon nömrəsi" istifadəçinin çalışdığı müəssisənin əlaqə telefonu qeyd edilir. Məs: +994124936159
- "Struktur bölmə" Müəssisənin filialları haqqında məlumat qeyd edilir. Məs: ARMB Quba Regional Mərkəzi
- "Tutduğu vəzifə" istifadəçinin tutduğu vəzifə. Məs: mütəxəssis
- "Təhlükəsizlik kodu" yaradılacaq sertifikatla bağlı sonrakı müraciətlər zamanı istifadə oluna bilər. Məsələn abonent müəyyən səbəblərdən sertifikatın ləğvi ilə əlaqədar SM-ə müraciət etdikdə bu kod abonentdən tələb olunur. Əks təqdirdə müraciətə baxılmaya bilər. Bu səbəbdən bu sahələr mütləq abonentin özü tərəfindən doldurulmalı və yadda qalan məlumatlar seçilməlidir.
- "Kriptoprovayderin tipi (CSP)" kriptoqrafik açarların yaradılması üçün istifadə olunacaq alqoritmlər kitabxanasının adıdır. Açılan siyahıdan istifadəçinin kompüterində olan kriptoqrafik kitabxanalardan birini seçərək istifadə etmək olar.
   Əgər sertifikat daşıyıcısından istifadə edilməyəcəksə "Microsoft Enhanced Cryptographic Provider v1.0" alqoritm kitabxanası seçilir. Əgər "ACOS5" tipli sertifikat daşıyıcısından istifadə ediləcəksə onda Kriptoprovayderin tipi bölməsindən "Advanced Card System CSP4.0" alqoritm kitabxanası seçlir. Əgər "Aladdin" tipli sertifikat daşıyıcısından istifadə ediləcəksə onda Kriptoprovayderin tipi seçlir. Əgər "Aladdin" tipli sertifikat daşıyıcısından istifadə ediləcəksə onda Kriptoprovayderin tipi seçlir. Əgər "Aladdin" tipli sertifikat daşıyıcısından istifadə ediləcəksə onda Kriptoprovayderin tipi seçlir. Əgər "Aladdin" tipli sertifikat daşıyıcısından istifadə ediləcəksə onda Kriptoprovayderin tipi tipi bölməsindən "EToken Base Cryptographic Provider" alqoritm kitabxanasını seçilir.
  - **"Məxfi açarın qorunması"** təhlükəsizliyin təmin edilməsi məqsədi ilə kriptoqrafik açarların ixrac oluna bilməsini və ya bilməməsini təyin edir.
  - Sertifikatla bağlı sənədlərin təqdim olunması məqsədilə təyin olunmuş QM-i seçmək üçün "Qeydiyyat mərkəzinin yerləşdiyi rayon" və "Qeydiyyat mərkəzi" sahəsindən tövsiyyə olunmuş QM-i seçmək lazımdır.

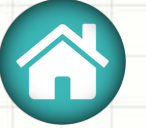

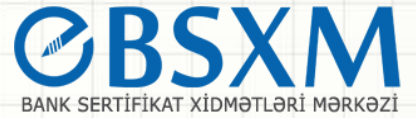

Qeyd olunan sahələr doldurulduqdan sonra "Sertifikat Sorğusunu Göndərmək" düyməsini sıxaraq növbəti səhifəyə keçilir. Bu zaman sorğu mərkəzə göndərilərək sorğunun qeydiyyata alınması barədə növbəti səhifədə məlumat veriləcəkdir

| Azərbaycan Respublikası Mərkəzi Banki - Bank Sertifikat Xidmətləri Mərkəzi - WebManager-1                                                                                                    |
|----------------------------------------------------------------------------------------------------|
| Sorgunun geydiyyat nömresi: 2017090400001                                                                                                    |
| Grize formasının çapı (word formatında)                                                                                                    |
| Sorğu qeydiyyata alındıqdan sonra tolob olunan sonodlor paketi sorğunun qeydiyyatı zamanı<br>seçdiyiniz qeydiyyat merkezine getirmeyiniz teleb olunur. Senedler bir (1) ay müddetinde teqdim oluna biler.<br>1 ay müddətində sənədlar teqdim olunmadıqda sorğu avtomatik olaraq lağı olunacaqdır. |
| Elektron imza sertifikatının alınması üçün teleb olunan senedler aşağıdakılardır:                                                                                                    |
| 1-Şexsiyyet vesiqesinin sureti<br>2-Elektron ərizə forması                                                                                                    |
| Sertifikat sorğusunun statusunun yoxlanılması ve sertifikatın elde olunması üçün <u>Sertifikatın yüklenmesi bölmesinden</u><br>qeydiyyat nömrəsi vasitəsilə məlumat ala bilərsiniz.                                                                                                    |
| Olay operation                                                                                                    |
| Azerbaycan Respublikasının Merkezi Bankı<br>Bank Sertifikat Xidmətləri Mərkəzi<br>Az1014, Azərbaycan Respublikası, Bakı şəh., R.Behbudov küç, 32<br>İş günleri. I-II-III-IV-V, İş vaxlı 09:00-18:00: Fasile: 13:00-14:00<br>Telefon: (012) 4936159<br>E-mail: e-imza@cbar.az                      |
|                                                                                                    |
|                                                                                                    |

#### QEYD.

Sertifikat sorğusu göndərildikdən sonra kompüterin əməliyyat sisteminin yenidən yazılması ("format") və ya yaddaş qurğularına hər hansı müdaxilə etmək tövsiyyə olunmur. Əks halda sertifikatın quraşdırılması mümkün olmayacaq və yenidən serifikat sorğusu yaradılmalıdır.

Sorğu hansı kompüterdə, hansı istifadəçi adı ilə yaradılmışdırsa, sertifikatın yüklənməsi də həmin kompüterdə və həmin isifadəçi adı ilə edilməlidir. Əgər sertifikat sorğusu veb brauzer vasitəsilə yaradılıbsa, sertifikatın yüklənməsini veb brauzerdən , Java application vasitəsilə yaradılıbsa, həmin proqramdan etmək lazımdır. Əks halda sertifikatın yüklənməsi cəhdi uğursuz olacaqdır.

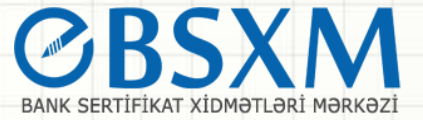

 Sorğu qeydiyyatdan keçdikdən sonra istifadəçiyə avtomatik olaraq sorğunun qeydiyyata alınmasını bildirən "Sorğunun qeydiyyat nömrəsi" verilir. Bu qeydiyyat nömrəsi ilə istifadəçi sertifikatını portaldan axtararaq tapa və yükləyə bilər. Bu məqsədlə qeydiyyat nömrəsinin yadda saxlanılması vacibdir.

Sorğu QM-nə göndərildikdən sonra sorğunun qeydiyyata alınması barədə istifadəçiyə elektron poçt vasitəsilə məlumat verilir. Sorğu sertifikatlaşdırıldıqdan sonra istifadəçi qeydiyyat nömrəsi əsasında sertifikatı əldə edə bilər. Buna görə də fərdi məlumatların doldurulması zamanı elektron poçt ünvanının dəqiq və işlək olmasına diqqət etmək lazımdır.

| Sorğunun qeydiyyat kodu:        | ;<br>;       |
|---------------------------------|--------------|
| /ətəndaşlığı:                   | Azərbaycan 💌 |
| Səxsiyyət vəsiqəsinin FİN kodu: | l<br>,       |
| Doğum tarixi(gün,ay,il):        | (            |
| əkildəki kodu daxil edin:       |              |
|                                 |              |

Sertifikatın qeydiyyat kodu üzrə axtarışı

| 1219qb 2 |  |
|----------|--|
|----------|--|

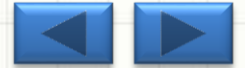

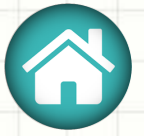

Azərbayc

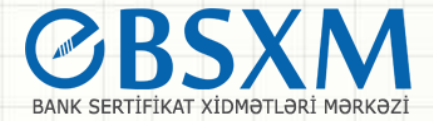

İstifadəçi sertifikat sorğusunu yaradaraq SM-nə göndərdikdən sonra sorğunun qeydiyyata alınması barədə istifadəçiyə xəbərdarlıq edilir. Təyin edilmiş müddət ərzində sorğuya baxılaraq sertifikatlaşdırılması haqqında qərar qəbul edilərsə sorğu sertifikatlaşdırılır. Sertifikat sahibi sorğunun qeydiyyat nömrəsi vasitəsilə sorğunun statusu haqqında məlumat əldə edə və sertifikatı yükləyə bilər. Bunun üçün proqram təminatının əsas səhifəsindən **"İstifadəçi sertifikatının yüklənməsi"** bəndinə daxil olmaq və açılan səhifədə məlumatları müvafiq xanalara daxil etdikdən sonra şəkildə qeyd edilmiş düyməni sıxmaq lazımdır.

| n Respublikası Mərkəzi Bankı - Bank Sertifika | t Xidmətləri Mərkəzi - WebManager-1_07 |                                         |     | × |
|-----------------------------------------------|----------------------------------------|-----------------------------------------|-----|---|
| Sertifikatın<br>yüklənməsi                    |                                        |                                         | aze |   |
|                                               | Sertifikatın qeydiyy                   | vat kodu üzrə axtarışı                  |     |   |
|                                               | Sorğunun qeydiyyat kodu:               | 2018112900002                           |     |   |
|                                               | Vətəndaşlığı:                          | Azərbaycan 👻                            |     |   |
|                                               | Şəxsiyyət vəsiqəsinin FİN kodu:        | XXXXXXX                                 |     |   |
|                                               | Doğum tarixi(gün,ay,il):               |                                         |     |   |
|                                               | Şəkildəki kodu daxil edin:             | 952qwn                                  |     |   |
|                                               | <del>Ərizə formasının çapı</del>       | 952gm 2                                 |     |   |
|                                               | ARMB_BSXM_WebManager_1_07              | ×<br>Sizin sorğunuza hələ baxılmamışdır |     |   |
|                                               |                                        | <u>к</u>                                |     |   |

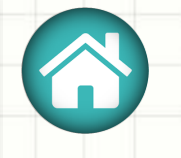

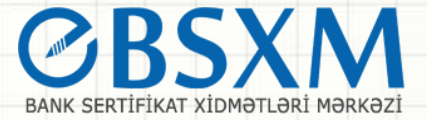

Sorğu nömrəsi yoxlanıldıqdan sonra sorğunun hazırki statusu barədə istifadəçiyə məlumat verilir. Əgər sorğu sertifikatlaşdırılmışdırsa hazırlanmış sertifikatı yükləmək üçün istifadəçiyə hipermətn tipli **"Ödəniş"** adlı düymə təqdim edilir. Bu düymə sıxılmaqla istifadəçi sertifikatın ödənişini edir.

| oer unkatin qeydiyyat koud uzre axtarişi |              |   |  |  |  |  |  |  |  |  |
|------------------------------------------|--------------|---|--|--|--|--|--|--|--|--|
| Sorğunun qeydiyyat kodu:                 | 20'          |   |  |  |  |  |  |  |  |  |
| Vətəndaşlığı:                            | Azərbaycan 💌 |   |  |  |  |  |  |  |  |  |
| Şəxsiyyət vəsiqəsinin FİN kodu:          | Į.           |   |  |  |  |  |  |  |  |  |
| Doğum tarixi(gün,ay,il):                 |              |   |  |  |  |  |  |  |  |  |
| Şəkildəki kodu daxil edin:               | b2t9dp       | Ŧ |  |  |  |  |  |  |  |  |
| <u>Ərizə formasının çapı</u><br>Ödəniş   | 1219qb       | 2 |  |  |  |  |  |  |  |  |

#### rtifikatın qeydiyyat kodu üzrə axtarısı

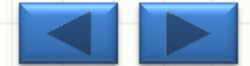

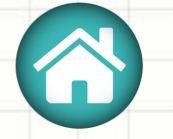

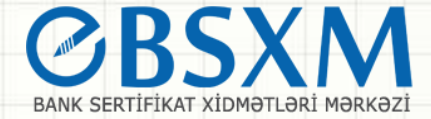

Açılan pəncərədə yoxlama üçün ödəmə kartının ilk 6 rəqəmini daxil edib "Ödəniş et" düyməsini seçmək lazımdır.

| Ödəniş kartının ilk 6 rəqəmi: | 888888 |             |
|-------------------------------|--------|-------------|
|                               |        | l Ödəniş et |

Daha sonra açılan pəncərədə ödəmə kartının məlumatlarını daxil etdikdən sonra "İrəli" düyməsi seçildikdə ödənişiniz emal olunur. Bundan sonra ödəniş qəbzini çap edilir və ya daxil etdiyiniz mail ünvanına qəbz göndərilir.

| Hökümət Ödəniş Portalı        | Ödənişlər            |
|-------------------------------|----------------------|
| Kartın nömrəsi<br>8888-88     |                      |
| Bitmə tarixi CCV2             |                      |
|                               | Toplam: <b>40.40</b> |
| Bütün hüquqlar qorunur © 2019 | İmtina İrəli         |

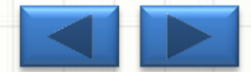

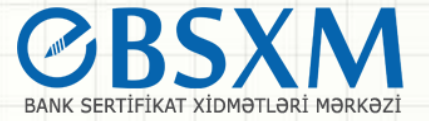

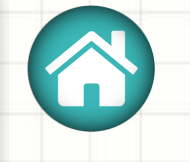

 Sorğu QM-nə göndərildikdən sonra sorğunun qeydiyyata alınması barədə istifadəçiyə electron poçt vasitəsilə məlumat verilir. Sorğu sertifikatlaşdırıldıqdan sonra istifadəçi qeydiyyat nömrəsi əsasında sertifikatı əldə edə bilər. Buna görə də fərdi məlumatların doldurulması zamanı elektron poçt ünvanının dəqiq və işlək olmasına diqqət etmək lazımdır.

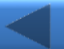

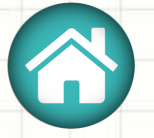

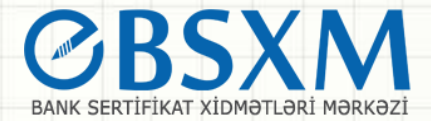

# "BSXM" veb portalında proqram təminatı bölməsinə daxil olaraq kök sertifikatları seçin.

### BANK SERTİFİKAT XİDMƏTLƏRİ MƏRKƏZİ

Bank sertifikat xidmətləri mərkəzinin məqsədi bank sferası üzrə vahid elektron imza infrastrukturunun tətbiq olunması, kredit təşkilatlarının müştərisi olan hüquqi və fiziki şəxslərin elekton bankçılıq və "bank-müştəri" xidmətlərindən istifadə edərkən risklərin minimallaşdırılması və mübahisəli məsələlərin qanuni yolla həllinin tapılmasıdır

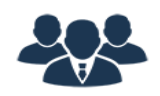

#### FİZİKİ ŞƏXSLƏR

Fiziki şəxslər Mərkəzi Bankın Bank Sertifikat Xidmətləri Mərkəzinin göstərdiyi xidmətlərdən yararlana bilərlər

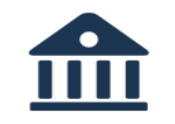

#### HÜQUQİ ŞƏXSLƏR

Azərbaycan Respublikasında fəaliyyət göstərən kredit təşkilatlarının müştərisi olan hüquqi şəxslər BSXM-nin göstərdiyi xidmətdən yararlana bilərlər.

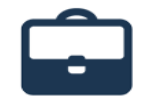

#### DÖVLƏT QURUMLARI

Dövlət qurumları Bank Sertifikat Xidmətləri Mərkəzinin xidmətlərindən yararlana bilərlər

#### 🕹 İSTİFADƏÇİ SERTİFİKATININ YÜKLƏNMƏSİ

#### 🗙 LƏĞVETMƏ SORĞUSUNUN YARADILMASI

#### 🖀 QEYDİYYAT MƏRKƏZİNİN İŞ YERİ

#### 🗧 SƏNƏDLƏR

Sertifikatı necə əldə etməli

İstifadəçi təlimatı

Rəsmi məktublar

Sertifikatın dayandırılması/bərpası/ləğv edilməsi

Sertifikat siyasəti / Sertifikatın tətbiqi qaydaları

#### PROQRAM TƏMİNATI

- Kriptoqrafik kitabxanalar Drayverlər Onlayn sorğu generatoru (Microsoft)
- Onlayn sorğu generatoru (Java)

E-imzalayıcı

Kök sertifikatlar

Geri çağırılmış sertifikatlar

#### 🕗 BSXM HAQQINDA

- Mərkəz haqqında
- Şəhadətnamə
- Xidmətlər
- Tariflər
- Qeydiyyat mərkəzləri
- Statistik məlumatlar
- Tez-tez verilən suallar
- Əlaqə məlumatları

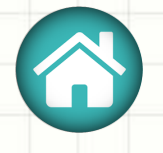

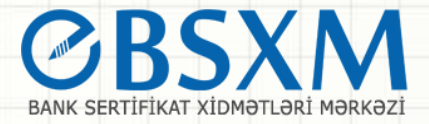

- Açılan pəncərədə AZ Root Authority(RCA), AZ Policy Authority(PCA), ARMB BSXM kök sertifikatlarının hər birini eyni qaydada ardıcıllıqla öz kompüterinizə yükləyin.
- Əldə etdiyiniz istifadəçi sertifikatının düzgün çalışması üçün mütləq sürətdə kompüterinizə kök sertifikatlar quraşdırılmalıdır. Qeyd: Düzgün quraşdırılmayan "Kök Sertifikatlar" istifadə edəcəyiniz hər hansı sertifikatın "Sertifikat zənciri"ndə məntiqi ardıcıllığını poza bilər.

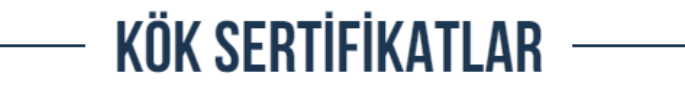

| Sertifikatın adı         | Sertifikat sahibi                        | Sertifikatın qüvvədə olma müddəti | Yüklə    |
|--------------------------|------------------------------------------|-----------------------------------|----------|
| AZ Root Authority(RCA)   | Milli Sertifikat Xidmətləri Mərkəzi      | 28.06.2028                        | *        |
| AZ Policy Authority(PCA) | Milli Sertifikat Xidmətləri Mərkəzi      | 28.06.2028                        | <b>±</b> |
| ARMB BSXM                | Azərbaycan Respublikasının Mərkəzi Bankı | 18.03.2027                        | <b>.</b> |

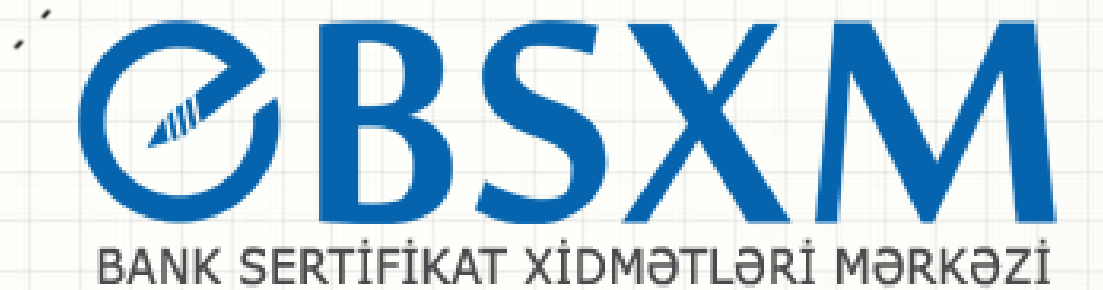

# DİQQƏTİNİZƏ GÖRƏ TƏŞƏKKÜR EDİRİK 🗐